Life Partner

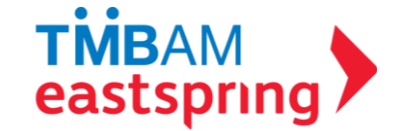

# กองทุนสำรองเลี้ยงชีพ TMBAM M Choice ซึ่งจดทะเบียนแล้ว

# เฉพาะส่วน มหาวิทยาลัยมหิดล

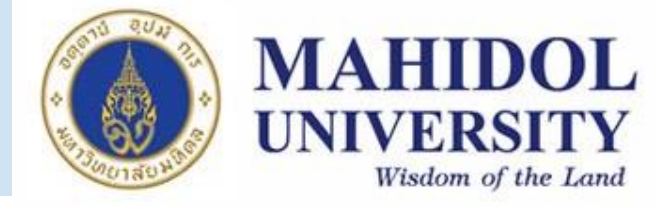

ณ 31 พ.ค. 2564

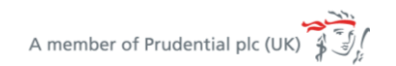

วัตถุประสงค์ของกองทุนสำรองเลี้ยงชีพ

กองทุนที่ลูกจ้างและนายจ้างร่วมกันจัดตั้งขึ้นด้วยความสมัครใจโดยมีวัตถุประสงค์เพื่อ

ส่งเสริมการออมระยะยาว เพื่อประโยชน์ในยามชราภาพของลูกจ้าง

🕨 เป็นหลักประกันของครอบครัวกรณีลูกจ้างออกจากงาน เกษียณอายุ หรือ เสียชีวิต

🕨 เป็นการสร้างความสัมพันธ์ที่ดีระหว่างนายจ้างและลูกจ้าง เพิ่มแรงจูงใจให้ลูกจ้างอยู่กับนายจ้างนานขึ้น

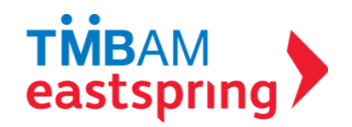

# โครงสร้างระบบกองทุนสำรองเลี้ยงชีพ

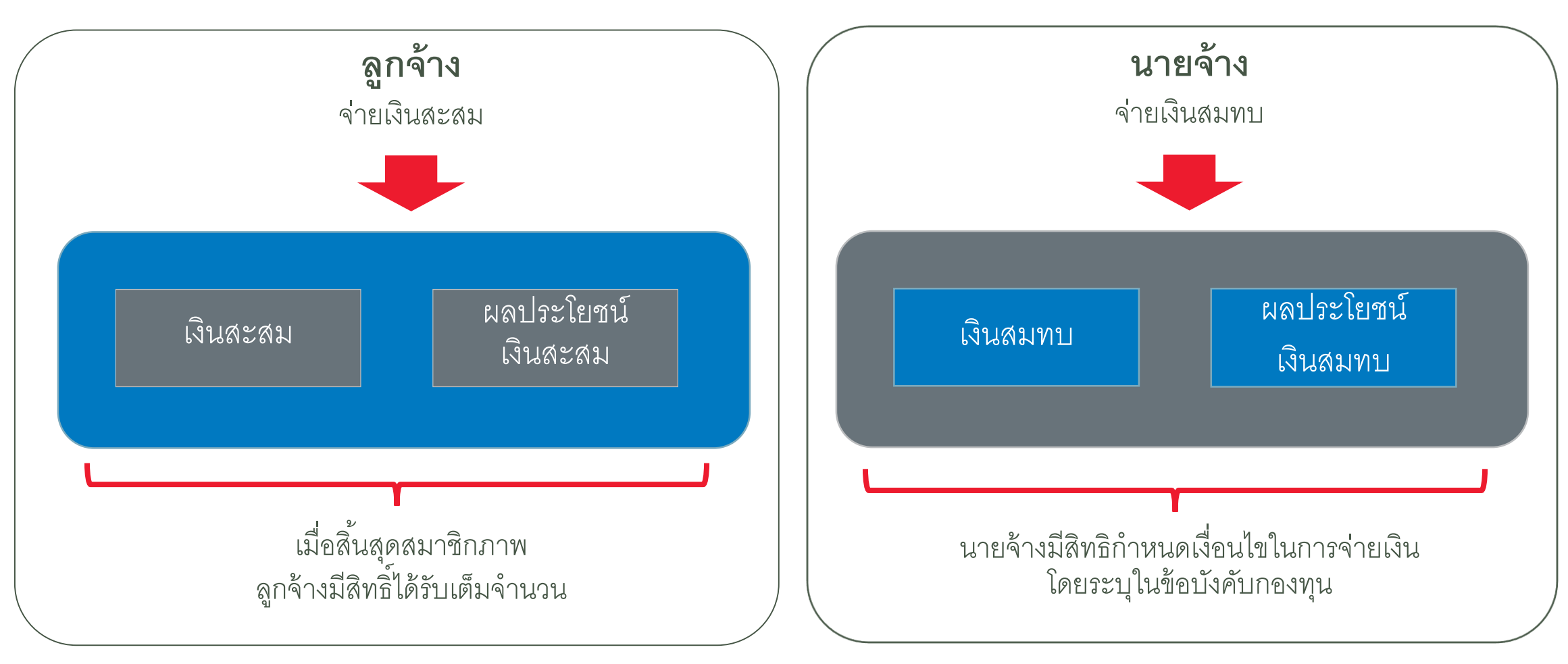

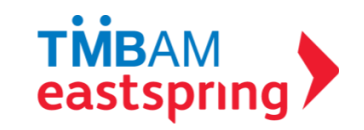

สถานภาพของกองทุนและความมั่นคงปลอดภัยของทรัพย์สิน

กองทุนที่จดทะเบียนแล้วจะมีสถานะเป็นนิติบุคคลแยกต่างหากจากกิจการของนายจ้าง

▶ สิทธิเรียกร้องเงินจากกองทุนไม่อาจโอนกันได้ และไม่อยู่ในความรับผิดแห่งการบังคับคดี

ปลอดภัยสูง เพราะทรัพย์สินของกองทุนแยกต่างหากจากทรัพย์สิน ของนายจ้าง สมาชิกจึง ไม่ได้รับผลกระทบ หากนายจ้างต้องปิดกิจการ

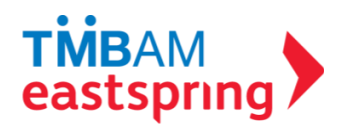

# ข้อดีของการจัดตั้งกองทุนสำรองเลี้ยงชีพ

### สำหรับลูกจ้าง

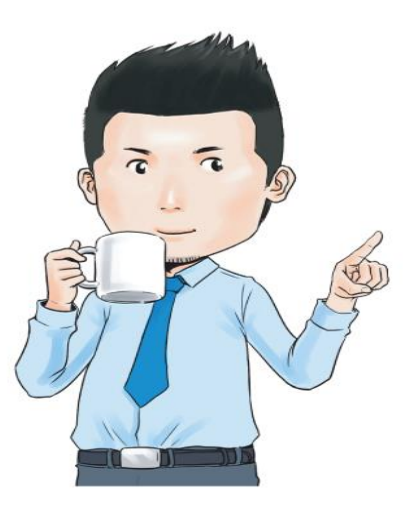

\* สร้างวินัยในการออมเป็นประจำทุกเดือน และมีนายจ้างช่วยออมอีกทาง
> มีหลักประกันที่มั่นคงเมื่อลาออกจากงาน เกษียณอายุ ทุพพลภาพ หรือเสียชีวิต
> เป็นเงินออมที่มีคนดูแลระดับมืออาชีพจัดการลงทุนเพื่อเพิ่มผลประโยชน์ให้กองทุน
> กองทุนที่จดทะเบียนแล้วจะมีสถานะเป็นนิติบุคคลแยกต่างหากจากกิจการของนายจ้าง สิทธิเรียกร้องเงิน จากกองทุนไม่อาจโอนกันได้ และไม่อยู่ในความรับผิดแห่งการบังคับคดี
> ได้รับสิทธิประโยชน์ทางภาษี 3 ชั้น

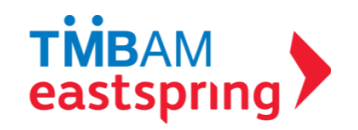

| สิทธิเ    | lระโยชน์ภาษี 3 ชั้นสำหรับลูกจ้าง                                                        |
|-----------|-----------------------------------------------------------------------------------------|
|           | <ul> <li>เมื่อสมาชิกจ่ายเงินสะสมเข้ากองทุน</li> </ul>                                   |
| ชั้นที่ 1 | <ul> <li>สามารถนำไปหักลดหย่อนค่าใช้จ่ายได้ปีละ 500,000 บาท</li> </ul>                   |
|           | <ul> <li>ผลประโยชน์ที่เกิดขึ้นจากการลงทุน</li> </ul>                                    |
| ชั้นที่ 2 | <ul> <li>ได้รับยกเว้นภาษี</li> </ul>                                                    |
|           | <ul> <li>ได้รับยกเว้นภาษีเมื่อสมาชิกลาออกจากกองทุนในกรณีดังต่อไปนี้</li> </ul>          |
|           | <ul> <li>เมื่ออายุครบ 55 ปีบริบูรณ์และเป็นสมาชิกกองทุนมาแล้วไม่น้อยกว่า 5 ปี</li> </ul> |
| ชั้นที่ 3 | • ทุพพลภาพ                                                                              |
|           | <ul> <li>เสียชีวิต</li> </ul>                                                           |

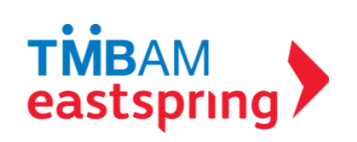

### 1. เมื่อสมาชิกจ่ายเงินสะสมเข้ากองทุน

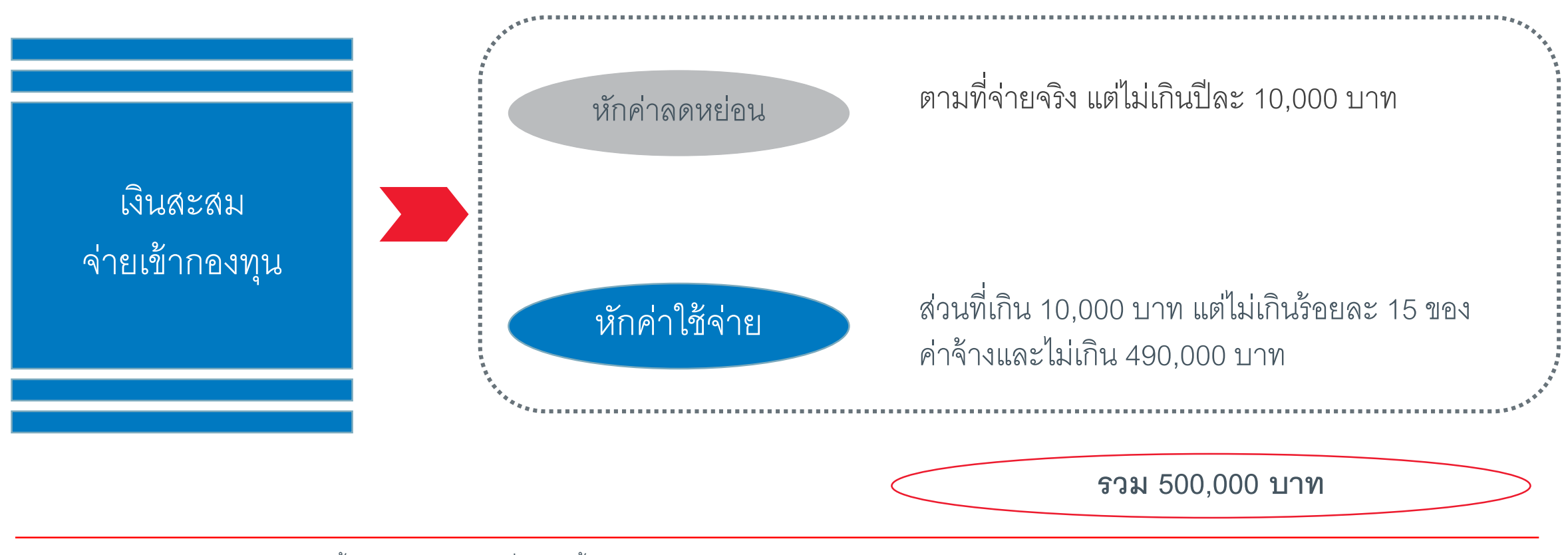

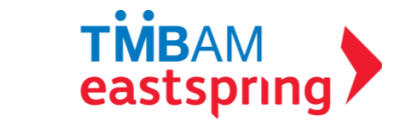

\*รวมการนำส่งเงินเข้ากองทุนสำรองเลี้ยงชีพ กองทุนรวมเพื่อการเลี้ยงชีพ กองทุนบำเน็จบำนาญข้าราชการ ประกันชีวิตแบบบำนาญ กองทุนสงเคราะห์ตามกฎหมายว่าด้วยโรงเรียนเอกชน และกองทุนการออมแห่งชาติ

ชั้นที่ 1 : เมื่อสมาชิกจ่ายเงินสะสมเข้ากองทุน สามารถนำไปหักลดหย่อนค่าใช้จ่ายได้ไม่เกินปีละ 500,000 บาท ตัวอย่าง สมาชิกมีเงินเดือน 30,000 บาท อัตราสะสม 5% ดังนั้นส่งเงินสะสมเข้ากองทุนปีละ 18,000 บาท

|                                                                                     | <u>ไม่เป็น</u> สมาชิกกองทุน | <b>เป็น</b> สมาชิกกองทุน |
|-------------------------------------------------------------------------------------|-----------------------------|--------------------------|
| เงินเดือนรับรายปี (30,000 x 12)                                                     | 360,000                     | 360,000                  |
| พัก เงินสะสมกองทุนสำรองเลี้ยงชีพ     (ส่วนที่เกิน 10,000 บาทแต่ไม่เกิน 490,000 บาท) | 0                           | <u> </u>                 |
| คงเหลือ                                                                             | 360,000                     | 352,000                  |
| <u>หัก</u> ค่าใช้จ่าย 50% แต่ไม่เกิน 100,000 บาท                                    | 100,000                     | 100,000                  |
| คงเหลือ                                                                             | 260,000                     | 252,000                  |
| <u>หัก</u> ค่าลดหย่อนส่วนตัว                                                        | _60,000                     | _60,000                  |
| คงเหลือ                                                                             | 200,000                     | 192,000                  |
| ① หัก ค่าลดหย่อนเงินสะสมไม่เกิน 10,000 บาท                                          | 0                           |                          |
| เงินได้สุทธิ                                                                        | 200,000                     | 182,000                  |
| ภาษีเงินได้                                                                         | 2,500                       | 1,600                    |

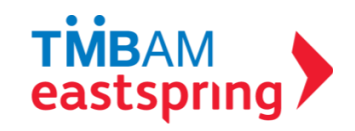

ชั้นที่ 2 : ผลประโยชน์ที่เกิดจากการลงทุนในกองทุนสำรองเลี้ยงชีพ ได้รับยกเว้นภาษี

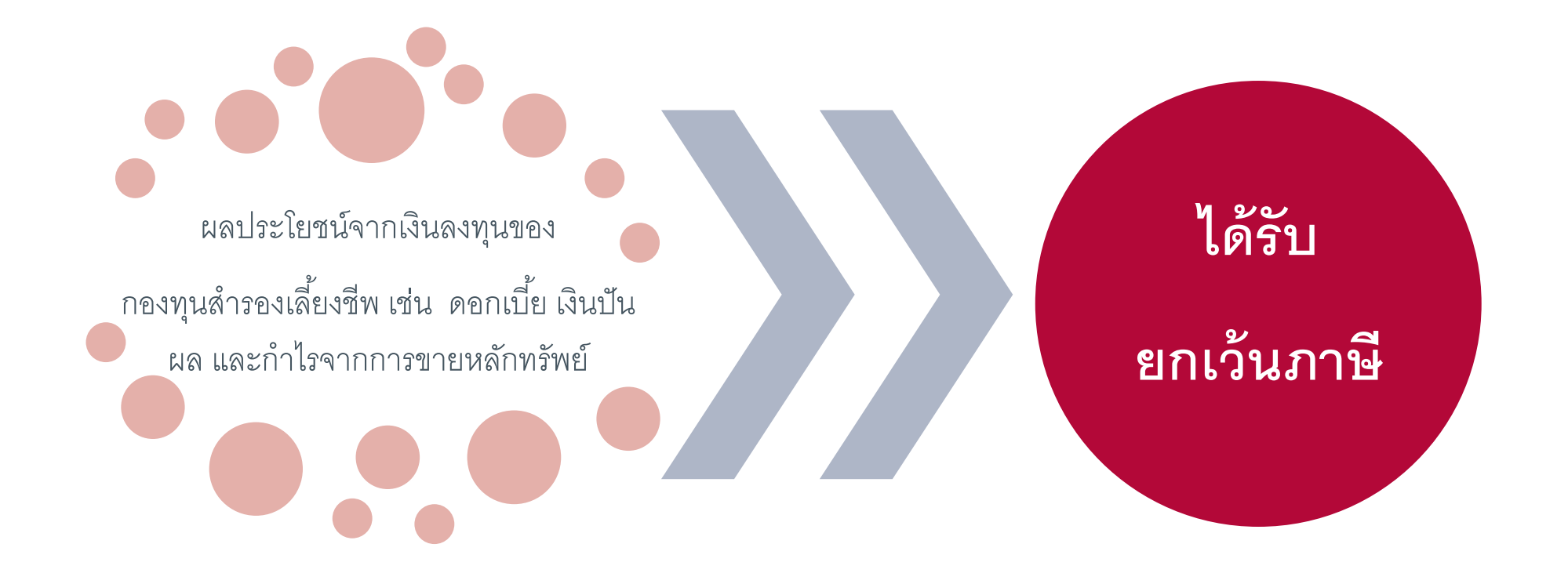

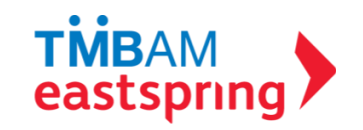

### ชั้นที่ 3 : เมื่อสมาชิกลาออกจากกองทุน

### เงินที่นำมาคำนวณภาษี ประกอบด้วยเงิน 3 ส่วน ได้แก่

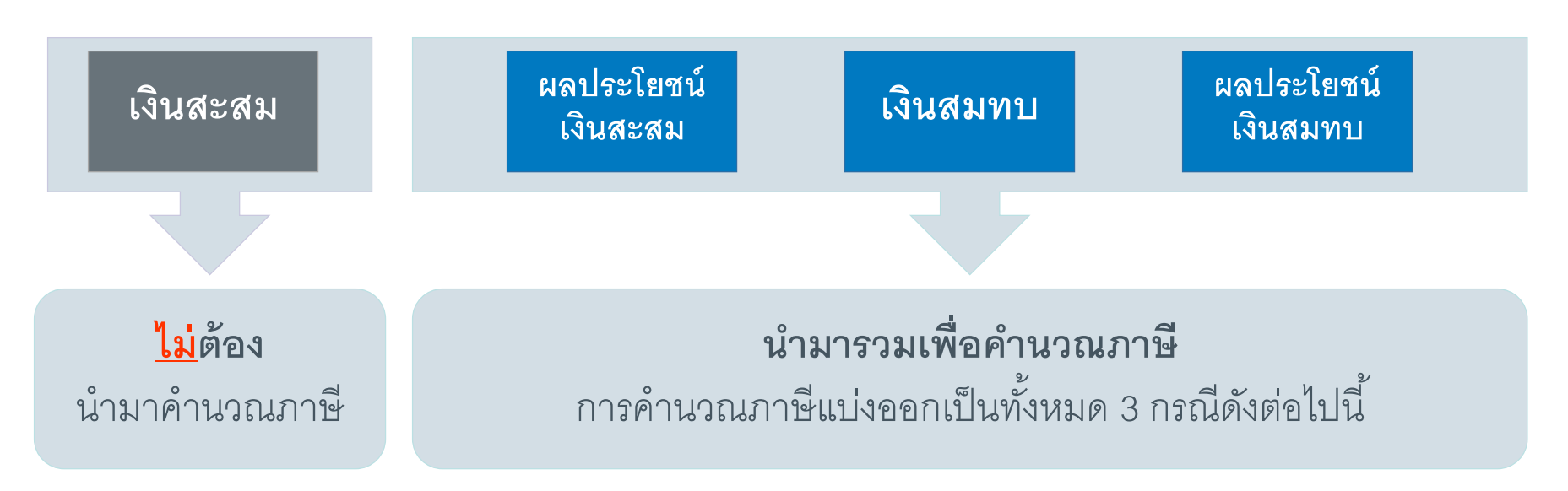

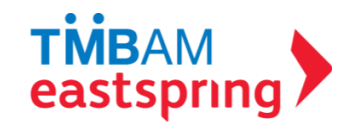

### ์ชั้นที่ 3 : เมื่อสมาชิกลาออกจากกองทุน

| ผลประโยชน์<br>เงินสะสม | 1. <b>อายุงาน</b> < 5 ปี<br>หรือลาออกจากกองทุนโดยไม่ลาออก<br>จากงาน                 | <ul> <li><u>ไม่ได้รับการยกเว้น</u></li> <li>เสียภาษีเงินได้ตามปกติ</li> </ul>                                                                                                    |
|------------------------|-------------------------------------------------------------------------------------|----------------------------------------------------------------------------------------------------|
| เงินสมทบ               | 2. <b>อายุงาน ≥</b> 5 ปี                                                            | <ul> <li>ได้รับสิทธิประโยชน์ทางภาษี หักค่าใช้จ่ายได้ 2 ส่วน</li> <li>1. 7,000 บาท คูณจำนวณปีที่ทำงาน</li> <li>2. เหลือเท่าใดหักค่าใช้จ่ายได้อีกร้อยละ 50 ของเงินที่เหลือ</li> </ul> |
| ผลประโยชน์<br>เงินสมทบ | 3. อายุครบ 55 ปีบริบูรณ์<br>และ <u>อายุสมาชิก</u> ≥5 ปี,<br>ทุพพลภาพ หรือ เสียชีวิต | <ul> <li>ได้รับการยกเว้นภาษี ไม่ต้องนำไปคำนวณเงินได้เพื่อเสียภาษี</li> </ul>                                                                                                    |

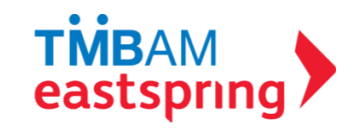

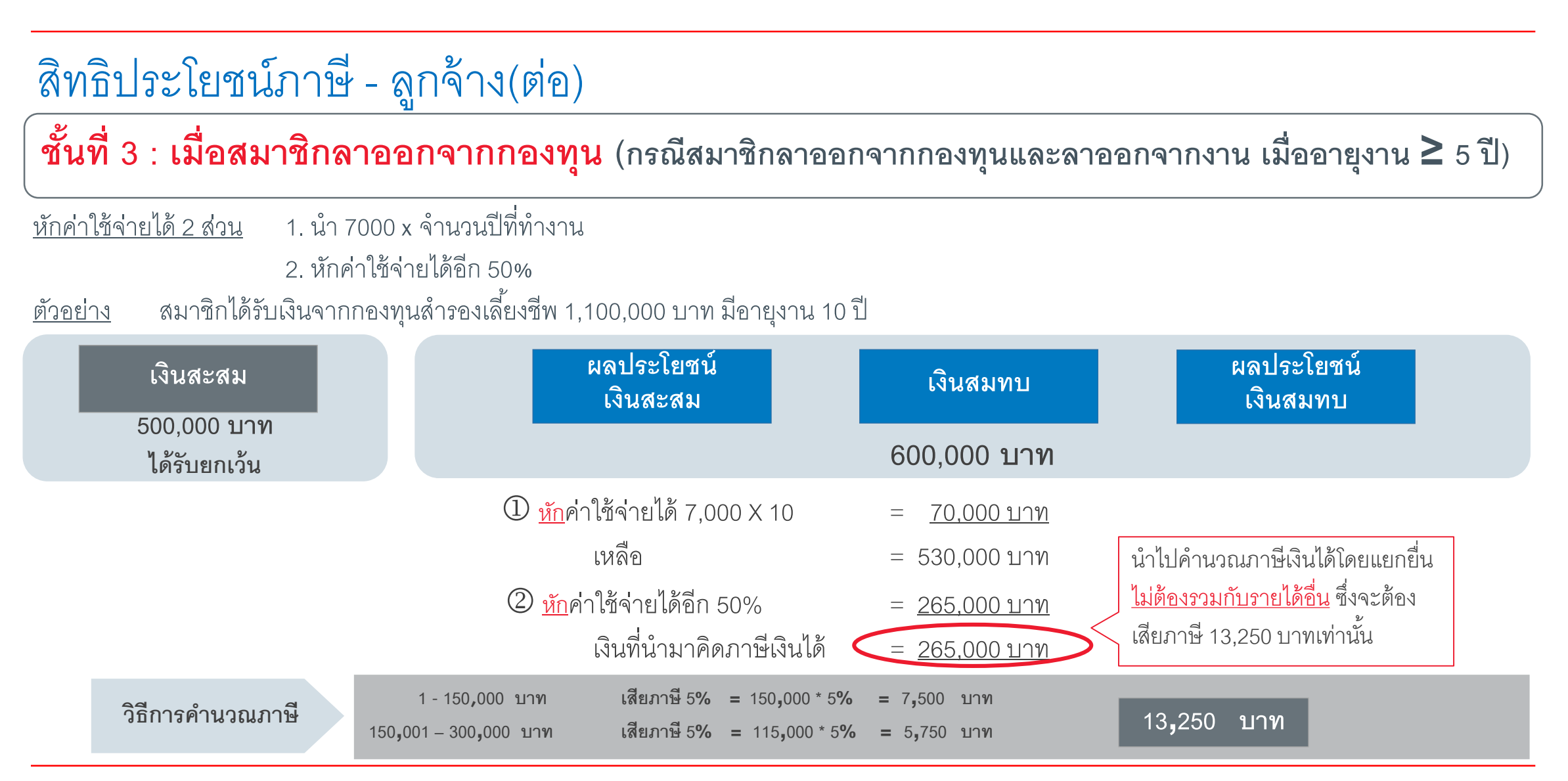

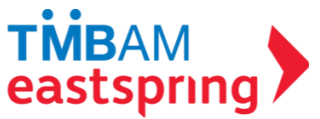

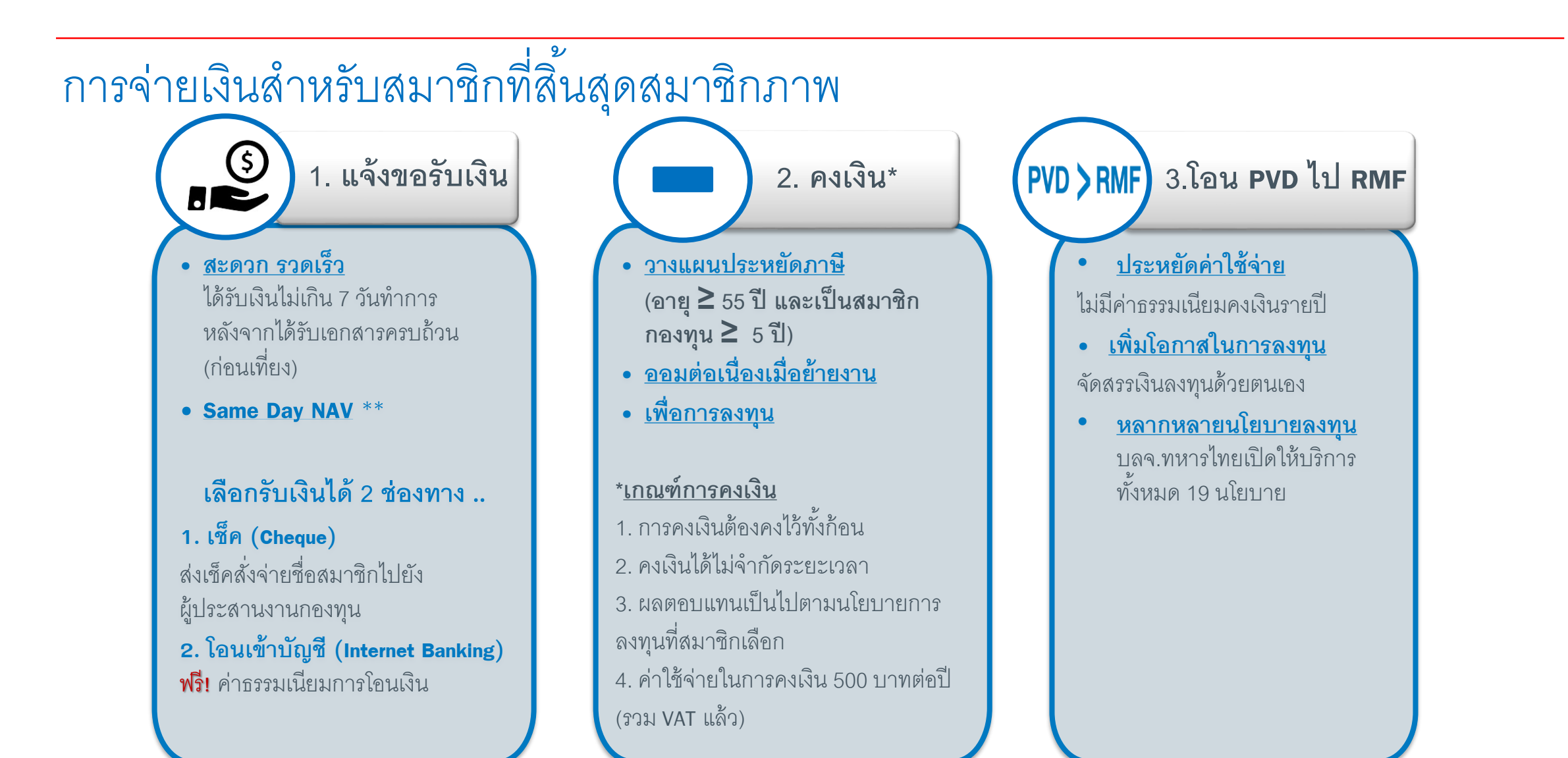

\*\*เมื่อนำส่งข้อมูลและเงินงวดสุดท้ายเรียบร้อย กองทุนสามารถคำนวณจำนวนหน่วยได้ทันที (Same Day NAV )

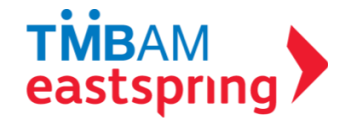

# ข้อบังคับกองทุนสำรองเลี้ยงชีพ TMBAM M Choice ซึ่งจดทะเบียนแล้ว

เฉพาะส่วน มหาวิทยาลัยมหิดล

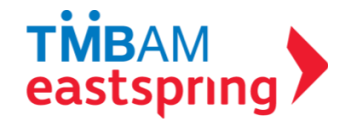

### ข้อบังคับกองทุนเฉพาะส่วน

### เงื่อนไขการสมัครเข้าเป็นสมาชิกกองทุน

- เป็นพนักงานมหาวิทยาลัย หรือลูกจ้างประจำ ทั้งนี้หากเป็นพนักงานมหาวิทยาลัยที่เปลี่ยนสถานภาพมาจาก ข้าราชการ จะต้องไม่เป็นสมาชิกกองทุนบำเหน็จบำนาญข้าราชการ (กบข.) โดยให้ยื่นใบสมัครเข้าเป็นสมาชิกตาม แบบฟอร์มที่คณะกรรมการกองทุนเฉพาะส่วนกำหนด โดยต้องได้รับการอนุมัติจากคณะกรรมการกองทุนเฉพาะ ส่วน และให้มีผลนับแต่วันที่ได้รับอนุมัติ
- สมาชิกลาออกจากกองทุนโดยไม่ออกจากงานได้ สมาชิกไม่สามารถสมัครกลับเข้าเป็นสมาชิกกองทุนได้อีก

### เงื่อนไขการจ่ายเงินเข้ากองทุน

 อัตราสะสม : สมาชิกจ่ายเงินสะสมในอัตราร้อยละ 3 ของค่าจ้าง หรือสมาชิกเลือกได้ร้อยละ 3-15 ของค่าจ้าง ทั้งนี้ สมาชิกสามารถเปลี่ยนแปลงอัตราเงินสะสมได้ปีละหนึ่งครั้ง และเปลี่ยนได้ในเดือนตุลาคมของทุกปี

อัตราสมทบ : นายจ้างจ่ายเงินสมทบในอัตราร้อยละ 3 ของค่าจ้าง

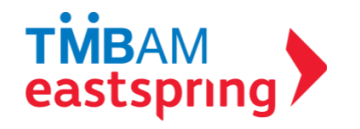

### ข้อบังคับกองทุนเฉพาะส่วน

เงื่อนไขการจ่ายออก

| <u>อายุสมาชิก</u>            | <u>อัตราส่วนเร</u> ื | งินสมทบและผลประโยชน์ของ | <u>เงินสมทบ</u> (ร้อยละ) |
|------------------------------|----------------------|-------------------------|--------------------------|
| น้อยกว่า 2 ปี                |                      | 0                       |                          |
| ตั้งแต่ 2 ปีขึ้นไป แต่ไม่ถึง | ง 3 ปี               | 25                      |                          |
| ตั้งแต่ 3 ปีขึ้นไป แต่ไม่ถึง | ง 4 ปี               | 50                      |                          |
| ตั้งแต่ 4 ปีขึ้นไป แต่ไม่ถึง | ง 5 ปี               | 75                      |                          |
| ตั้งแต่ 5 ปีขึ้นไป           |                      | 100                     |                          |

กรณี ตาย ทุพพลภาพอันเป็นเหตุให้พ้นสภาพการเป็นพนักงานมหาวิทยาลัย เกษียณอายุและไม่ได้รับการต่อสัญญาจ้าง โดยไม่มีความผิด วิกลจริต เสมือนไร้ความสามารถ ไร้ความสามารถ สมาชิกจะได้รับเงินสมทบและผลประโยชน์ของเงินสมทบ 100%

เงินสมทบและผลประโยชน์ของเงินสมทบส่วนที่ไม่ได้จ่ายให้แก่สมาชิก<u>ให้ส่งคืนมหาวิทยาลัย</u>

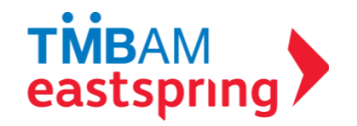

### ข้อบังคับกองทุนเฉพาะส่วน

เงื่อนไขการจ่ายออก

- กองทุนจะไม่จ่ายเงินสมทบและผลประโยชน์ของเงินสมทบกรณีสมาชิกถูกนายจ้าง เลิกจ้างในกรณีหนึ่ง กรณีใดดังต่อไปนี้
  - ทุจริตต่อหน้าที่ หรือกระทำผิดอาญาโดยเจตนาต่อมหาวิทยาลัย หรือกองทุน
  - จงใจทำให้มหาวิทยาลัย หรือกองทุนได้รับความเสียหาย
  - ประมาทเลินเล่อเป็นเหตุให้มหาวิทยาลัยได้รับความเสียหาย
  - ฝ่าฝืนข้อบังคับ ระเบียบ ประกาศ หรือคำสั่งอันชอบด้วยกฎหมายของมหาวิทยาลัยในกรณีร้ายแรง
  - ได้รับโทษจำคุกตามคำพิพากษาถึงที่สุดให้จำคุก เว้นแต่เป็นโทษสำหรับความผิดที่ได้กระทำโดยประมาทหรือ ความผิดลหุโทษ
  - ละทิ้งหน้าที่หรือขาดงานติดต่อในคราวเดียวกันเป็นเวลาเกินกว่าสิบห้าวันทำงาน โดยไม่มีเหตุอันสมควร

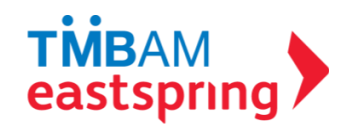

# การปรับพอร์ตการลงทุน

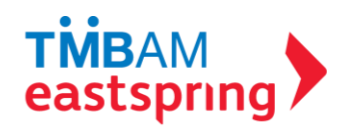

### วิธีการปรับพอร์ตการลงทุน มี 3 วิธี ดังนี้

- การเปลี่ยนสัดส่วนการลงทุนสำหรับเงินเข้าใหม่ (Reallocation) เงินใหม่
- การปรับสัดส่วนของมูลค่าเงินลงทุน (Rebalance) เงิน ณ ปัจจุบัน
- การเปลี่ยนสัดส่วนการลงทุนสำหรับเงินเข้าใหม่ (Reallocation) และ การปรับสัดส่วนของมูลค่าเงินลงทุน (Rebalance)

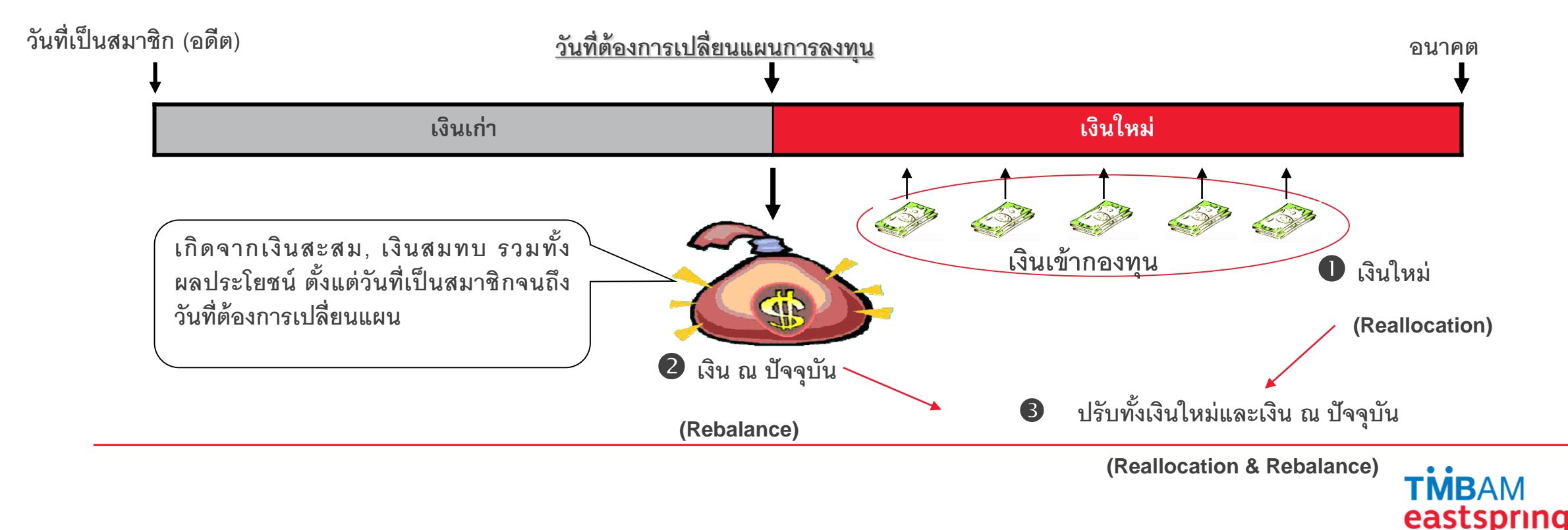

### การปรับพอร์ตการลงทุน

- 1. จำนวนครั้งในการปรับพอร์ต :
  - Reallocation ปีละ 1 ครั้ง สำหรับการเปลี่ยนแปลงโดยเอกสารผ่านฝ่ายงานกองทุนทรัพยากรบุคคล (ให้เลือกเฉพาะแผนที่ 1 -แผนที่ 9 เท่านั้น) / ปีละ 6 ครั้ง สำหรับการเปลี่ยนแปลงผ่านระบบ FundLink M Choice Online (ให้เลือกเฉพาะแผนที่ 1 - แผนที่ 12 Freehand เท่านั้น)
  - Rebalance ปีละ 1 ครั้ง สำหรับการเปลี่ยนแปลงโดยเอกสารผ่านฝ่ายงานกองทุนทรัพยากรบุคคล (ให้เลือกเฉพาะแผนที่ 1 -แผนที่ 9 เท่านั้น) / ปีละ 6 ครั้ง สำหรับการเปลี่ยนแปลงผ่านระบบ FundLink M Choice Online (ให้เลือกเฉพาะแผนที่ 1 - แผนที่ 12 Freehand เท่านั้น)

### 2. วิธีการปรับพอร์ตการลงทุน

2.1 เอกสาร

- เอกสารแนบ 3 : หนังสือแจ้งความประสงค์กำหนด / เปลี่ยนสัดส่วนการลงทุนสำหรับเงินเข้าใหม่
- เอกสารแนบ 4 : หนังสือแจ้งความประสงค์ปรับสัดส่วนของมูลค่าเงินลงทุน

### 2.2 ผ่านระบบ FundLink M Online

3. ข้อจำกัดในการปรับพอร์ตการลงทุน : สำหรับเดือนมิถุนายน และ เดือนธันวาคม บลจ.ทหารไทย ขอสงวนสิทธิ <u>ไม่รับคำสั่ง</u> ทำ รายการ <u>Rebalance</u> หากผลของการ Rebalance นั้นทำให้สมาชิกไม่สามารถเข้าลงทุนในหน่วยลงทุนของกองทุนรวม/นโยบายปลายทาง ได้ทันก่อนวันทำการสุดท้ายของเดือน

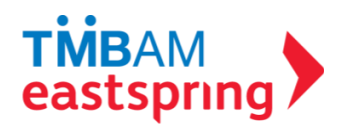

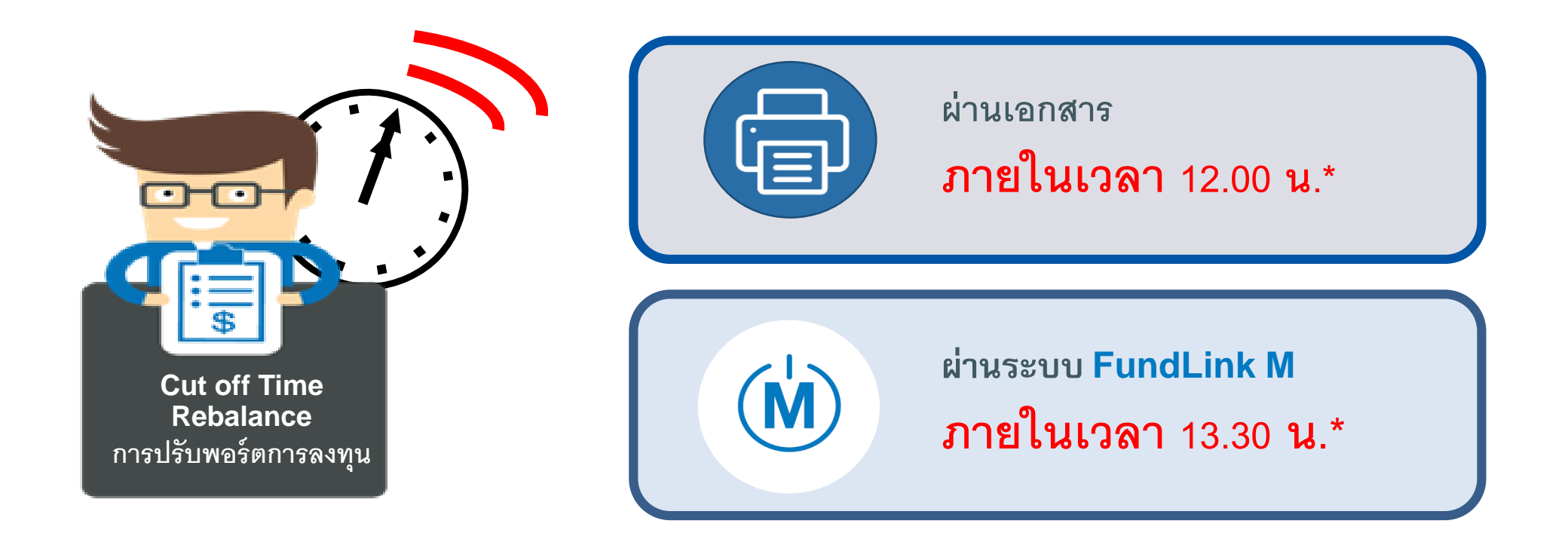

- \* ถ้าทำรายการ <u>ภายใน</u> เวลา cut off time และไม่มีรายการปรับสัดส่วนมูลค่าเงินลงทุน (Rebalance) ที่ได้รับก่อนหน้านี้อยู่ในระหว่างดำเนินการจะทำรายการให้ในวันนั้น
- \* ถ้าทำรายการ <u>หลัง</u> เวลา **cut off time** จะทำรายการในวันทำการถัดไป หรือในวันที่สามารถทำรายการได้

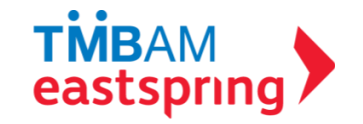

### ระบบ FundLink M

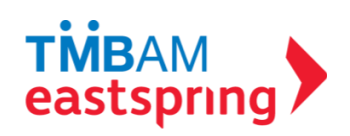

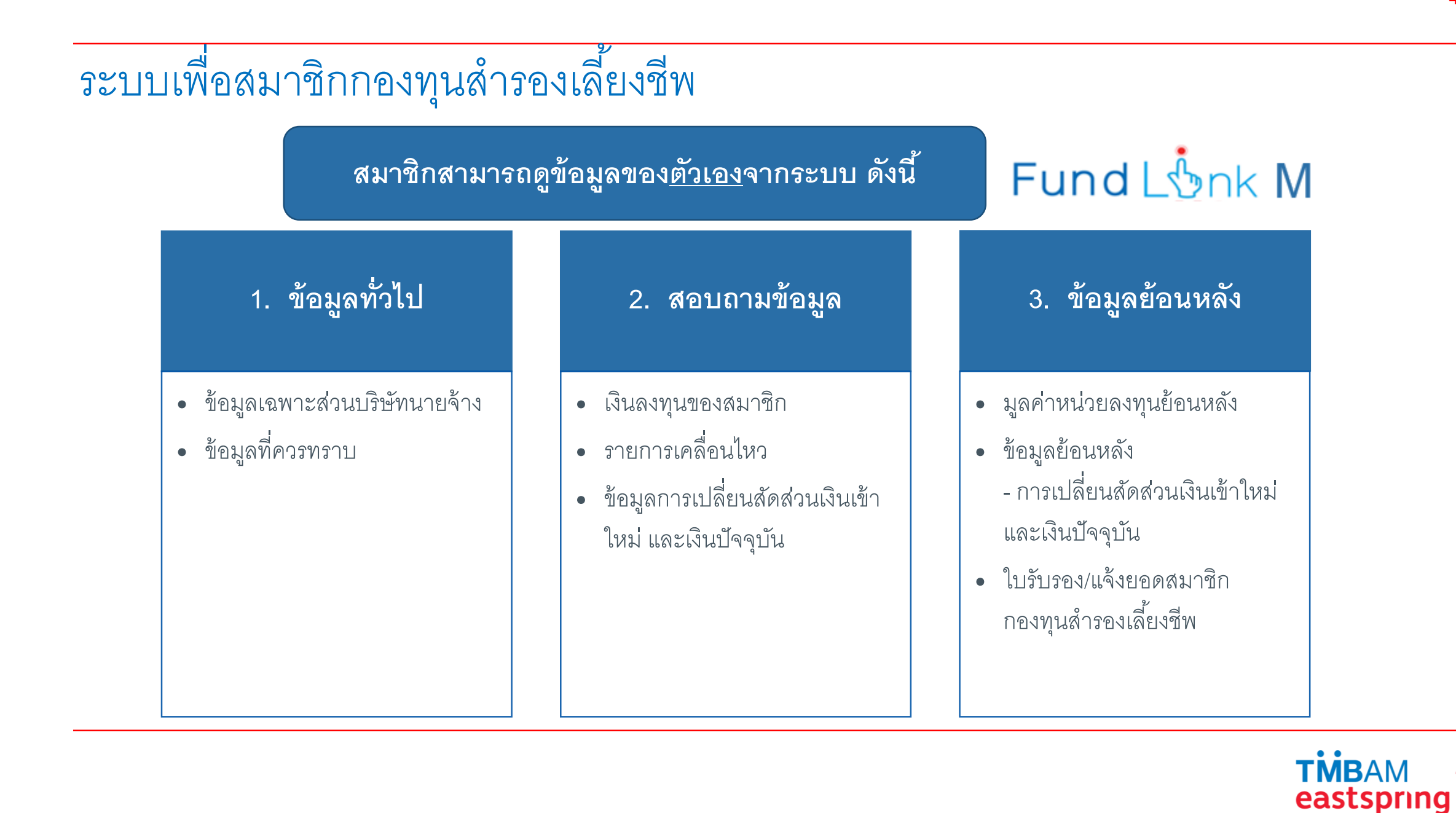

# การเข้าสู่ระบบ

### www.tmbameastspring.com

ฉันเป็นมือใหม่ด้านการลงทน

เริ่มมีเงินเก็บและพร้อมที่จะเริ่มต้นลงทุน

File Edit View Favorites Tools Help

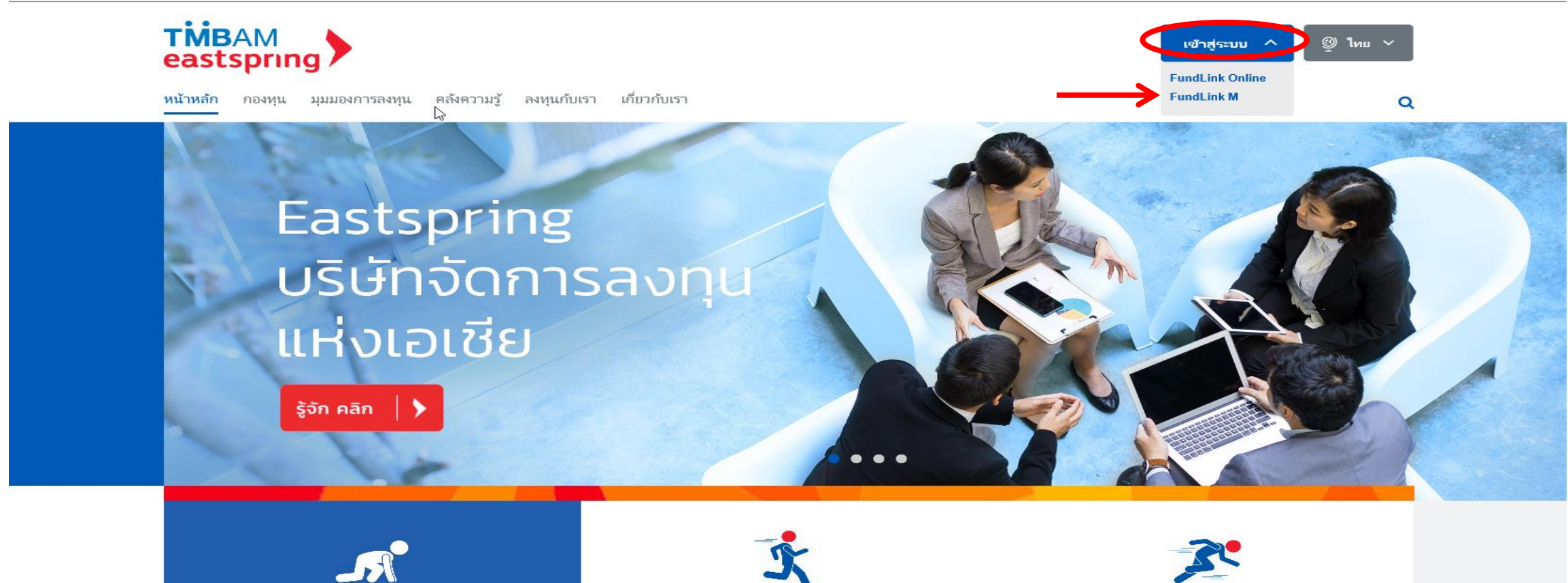

ฉันมีประสบการณ์การลงทุน

เคยลงทุนในกองทุนรวมมาบ้างแล้ว

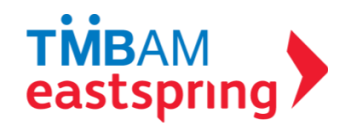

ฉันมีความเชี่ยวชาญและมั่นใจในทักษะด้านการลงทุน

ลงทุนในกองทุนรวมและหุ้นเป็นประจำ

### การลงทะเบียน 1 คลิกสมัครสมาชิก

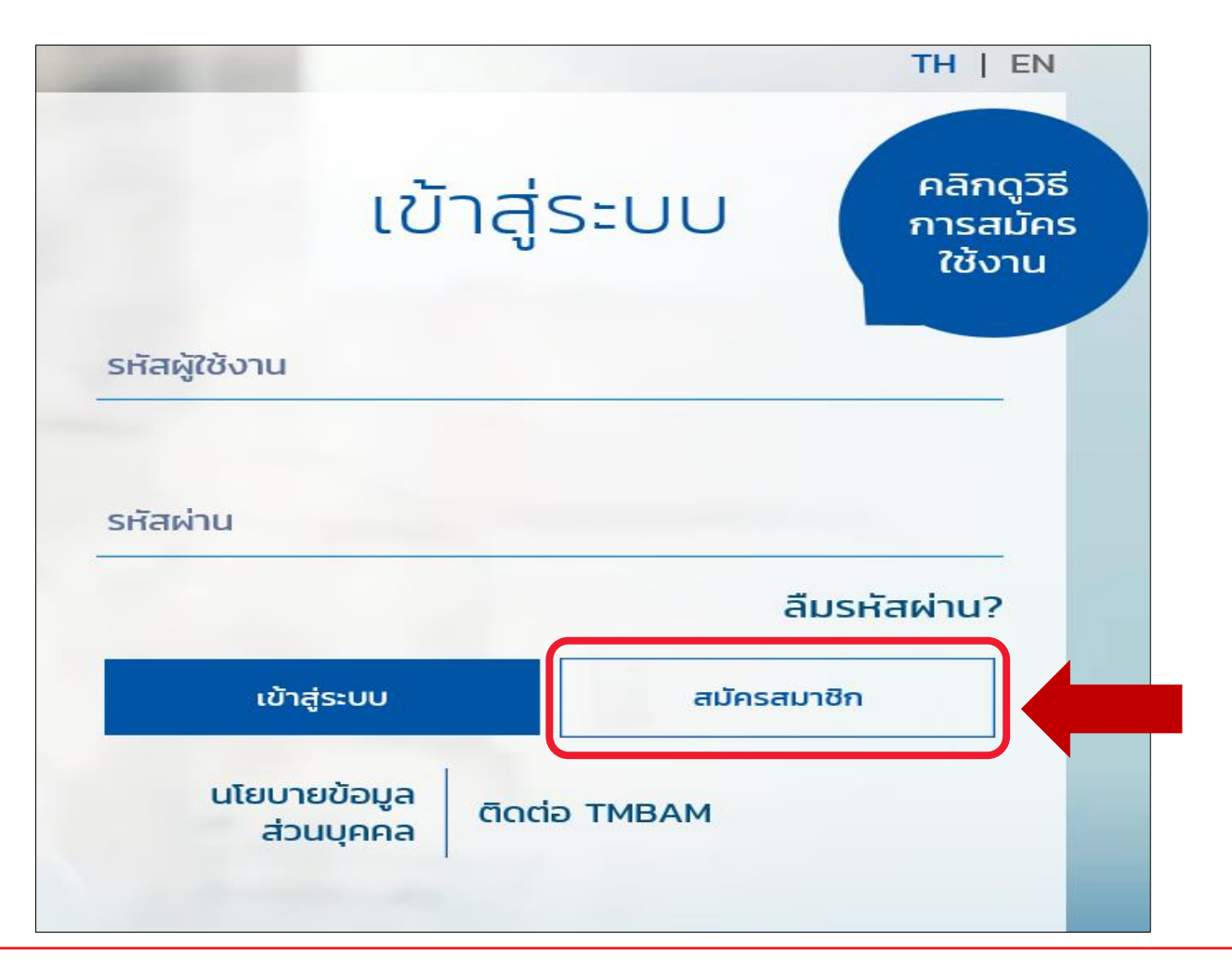

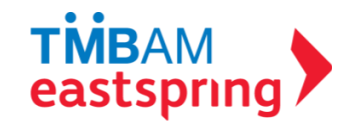

## การลงทะเบียน (ต่อ): กรอกข้อมูลจากชุดข้อมูลลงทะเบียน และข้อมูลติดต่อ

| 🔌 ข้อมูลติดต่อ |
|----------------|
| อีเมล          |
| ยืนยันอีเมล    |
| ຕ່ອໄປ          |
|                |

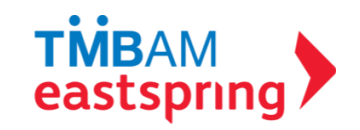

### การลงทะเบียน (ต่อ) : กำหนดรหัสผู้ใช้งานและรหัสผ่าน

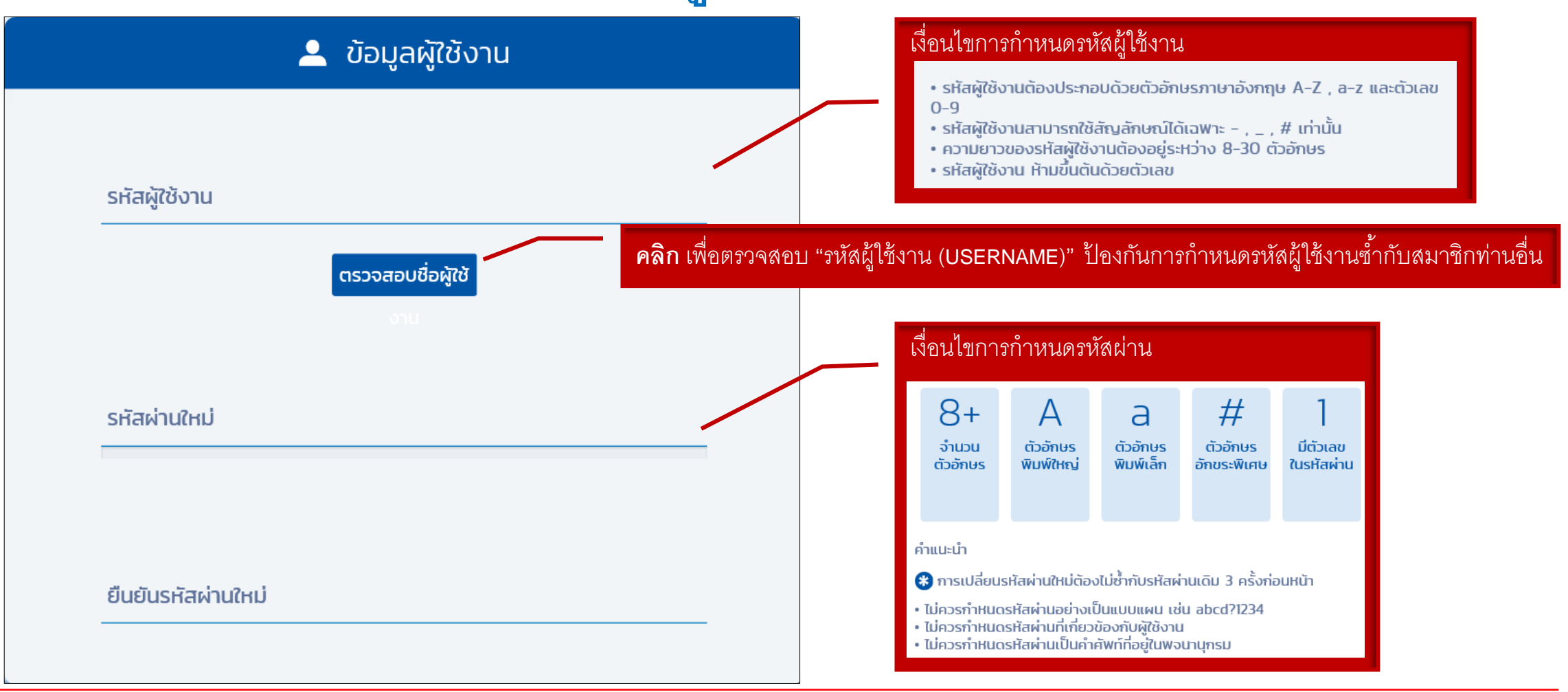

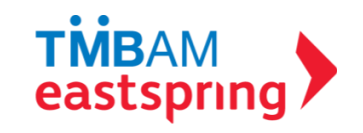

### การลงทะเบียน (ต่อ) 1 คลิกยอมรับคำเตือน และใส่รหัสยืนยันตัวตน

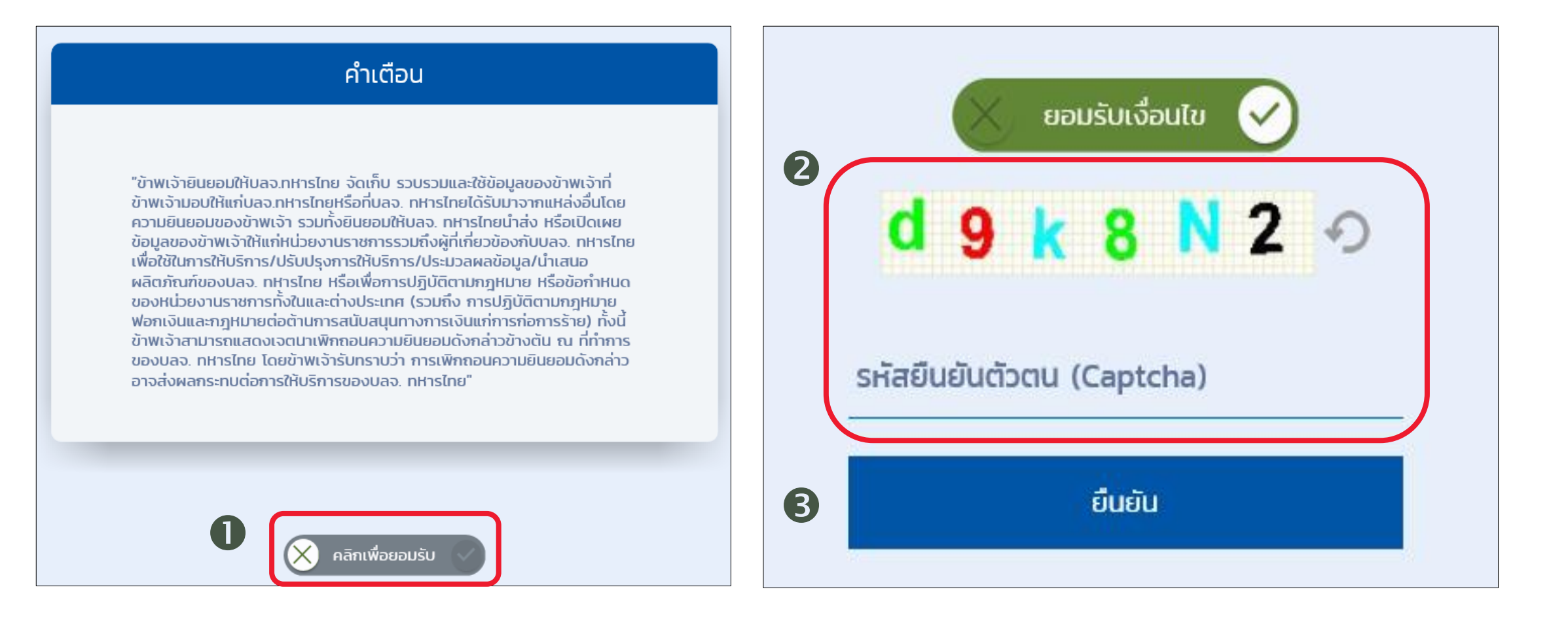

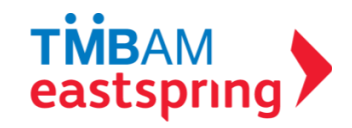

### การลงทะเบียน (ต่อ) 1 คลิกลิงค์จากอีเมล

#### สวัสดี คุณพนักงานทดสอบ\_1635771 ดีมาก\_1635771 (รหัสพนักงาน:1635771)

คุณได้ลงทะเบียนเพื่อขอใช้งานระบบ Fundlink M แล้ว กรุณายืนยันบัญชีผู้ใช้งานของคุณภายใน 1 วัน นับจากวันที่ลงทะเบียน โดยคลิกที่ลิงค์ด้านล่างนี้ หรือคัดลอกลิงค์และวางลงในหน้าต่างที่อยู่บนเบราเซอร์ของคุณ

#### https://fundtrade.tmbameastspring.com/MChoice

อีเมลฉบับนี้เป็นการแจ้งข้อมูลโดยระบบอัตโนมัติ กรุณาอย่าตอบกลับ หากท่านต้องการสอบถามข้อมูลเพิ่มเติมกรุณาติดต่อ ส่วนลูกค้าสัมพันธ์ โทร.1725 ในวันทำการ เวลา 8.30-17.30 น.

ขอบคุณที่ใช้บริการกับ บลจ.ทหารไทย

ทีมงาน PVD-TMBAM

Type equation here.

#### Congratulations Khun พนักงานทดสอบ\_1635771 ดีมาก\_1635771 (รหัสพนักงาน:1635771)

You have successfully registerd your account to our Fundlink M. Please activate your account within 1 days by clicking the URL below or copying the URL and pasting it to your browser.

https://fundtrade.tmbameastspring.com/MChoice

Thank you for using our service

PVD-TMBAM Team

Reference Code 20190731000000079216

ระบบจะแจ้งผลการลงทะเบียนไปยังอีเมล ของสมาชิกที่ได้ระบุไว้ในขั้นตอนลงทะเบียน ทั้งนี้ สมาชิกจะต้องยืนยันการลงทะเบียน <u>ภายใน 1 วัน</u> นับจากวันที่ลงทะเบียน

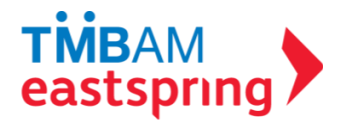

# การลงทะเบียน (ต่อ) 🕻 ใส่รหัสยืนยันตัวตนอีกครั้ง

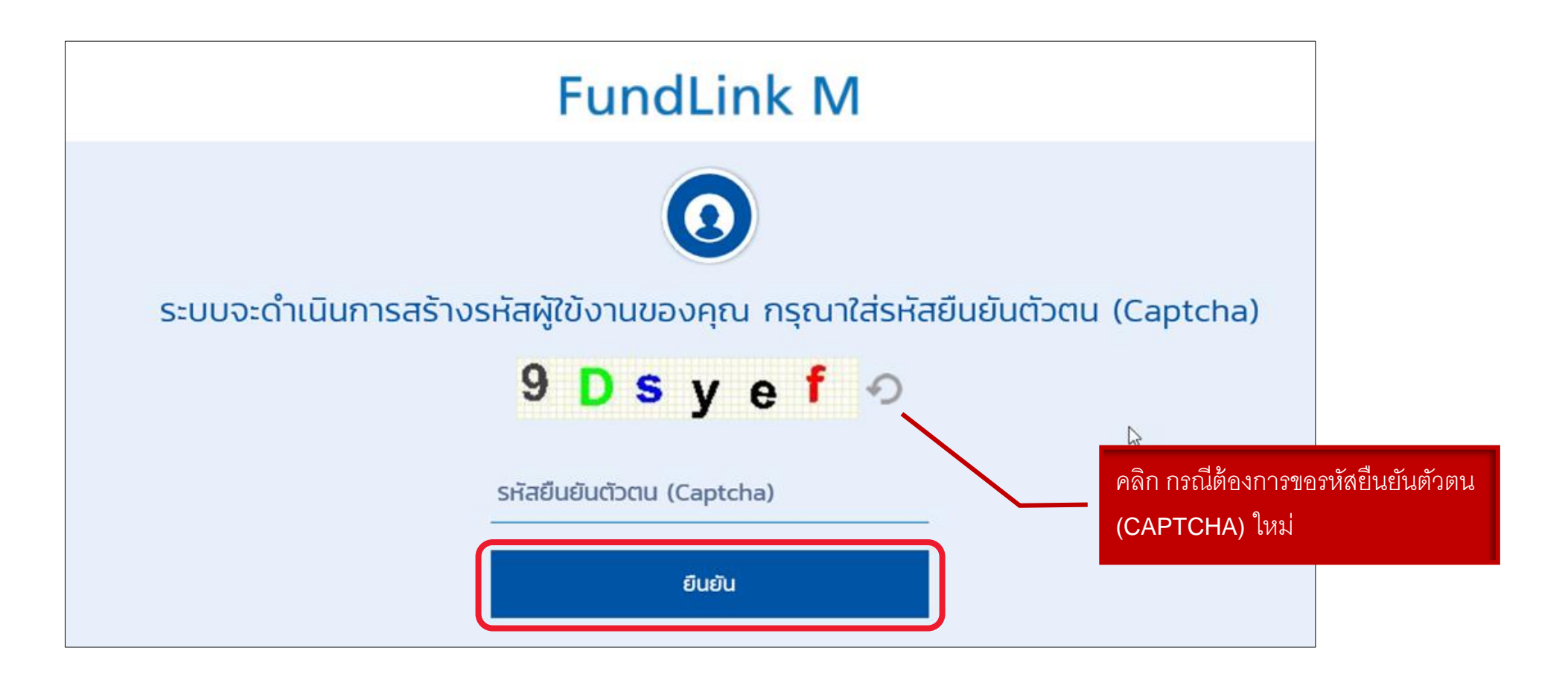

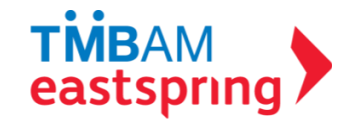

### การลงทะเบียน (ต่อ) : ลงทะเบียนสำเร็จเรียบร้อย

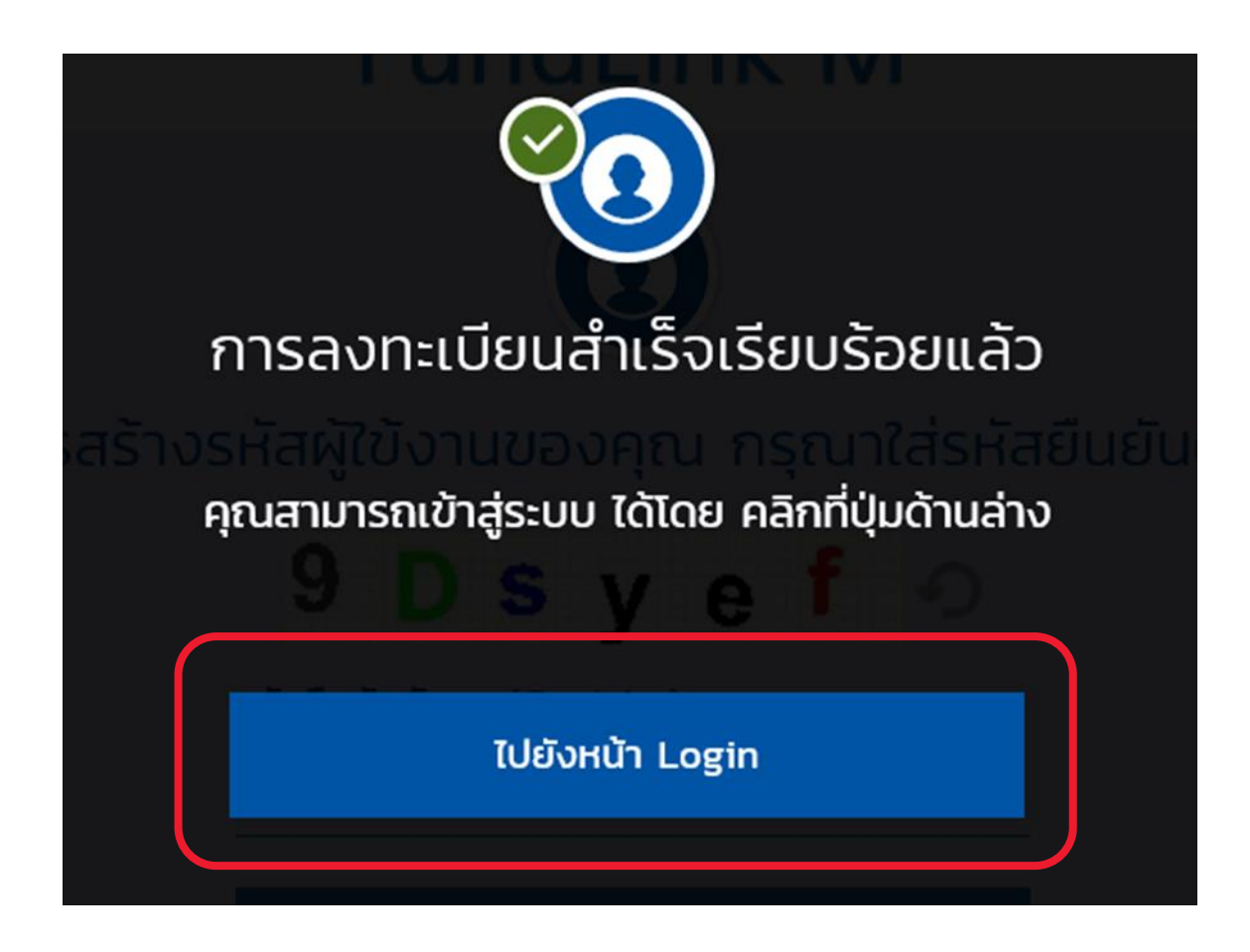

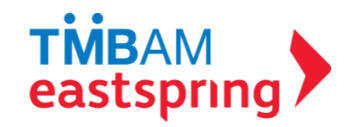

# แบบประเมินความเสี่ยง

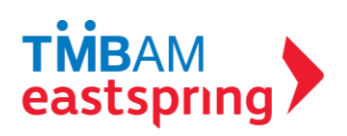

# แบบประเมินความเสี่ยง

ข้อมูลส่วนตัว (Profile) -แบบประเมินความเสี่ยง

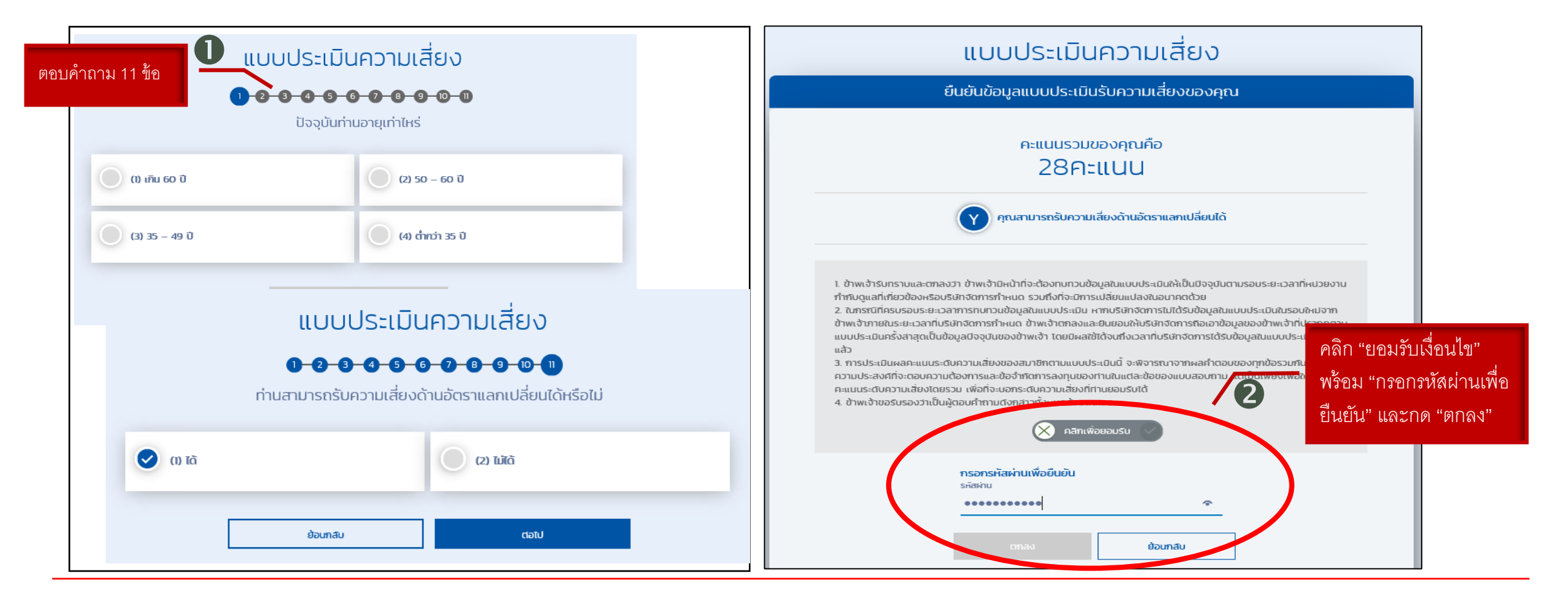

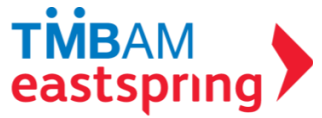

### **แบบประเมินความเสี่ยง (ต่อ)** ข้อมูลส่วนตัว (Profile) -แบบประเมินความเสี่ยง

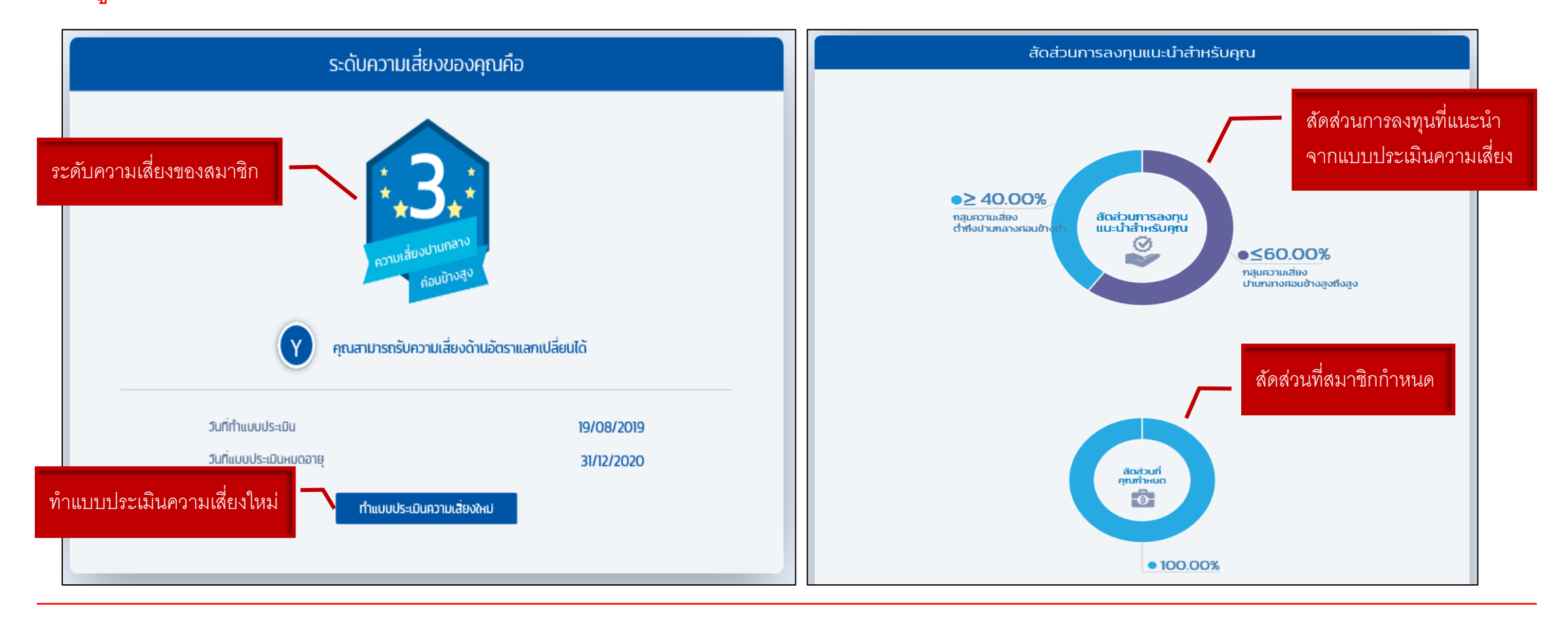

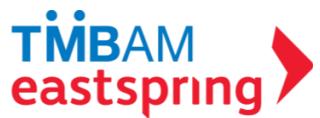

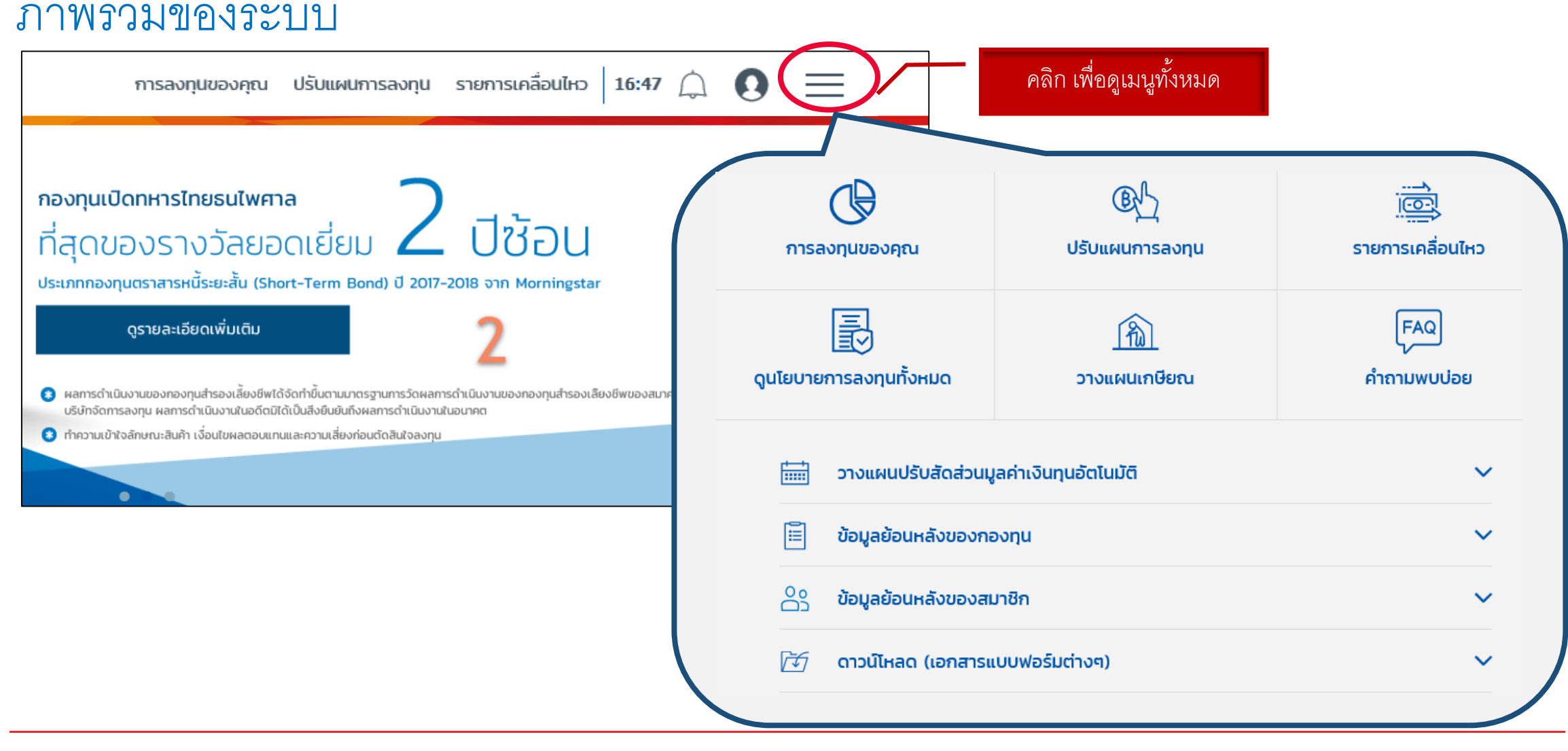

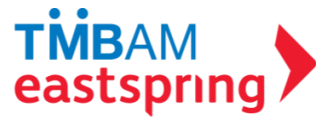

# ข้อมูลยอดเงินกองทุนปัจจุบัน

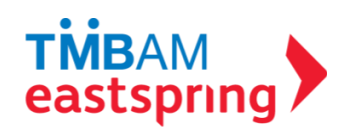

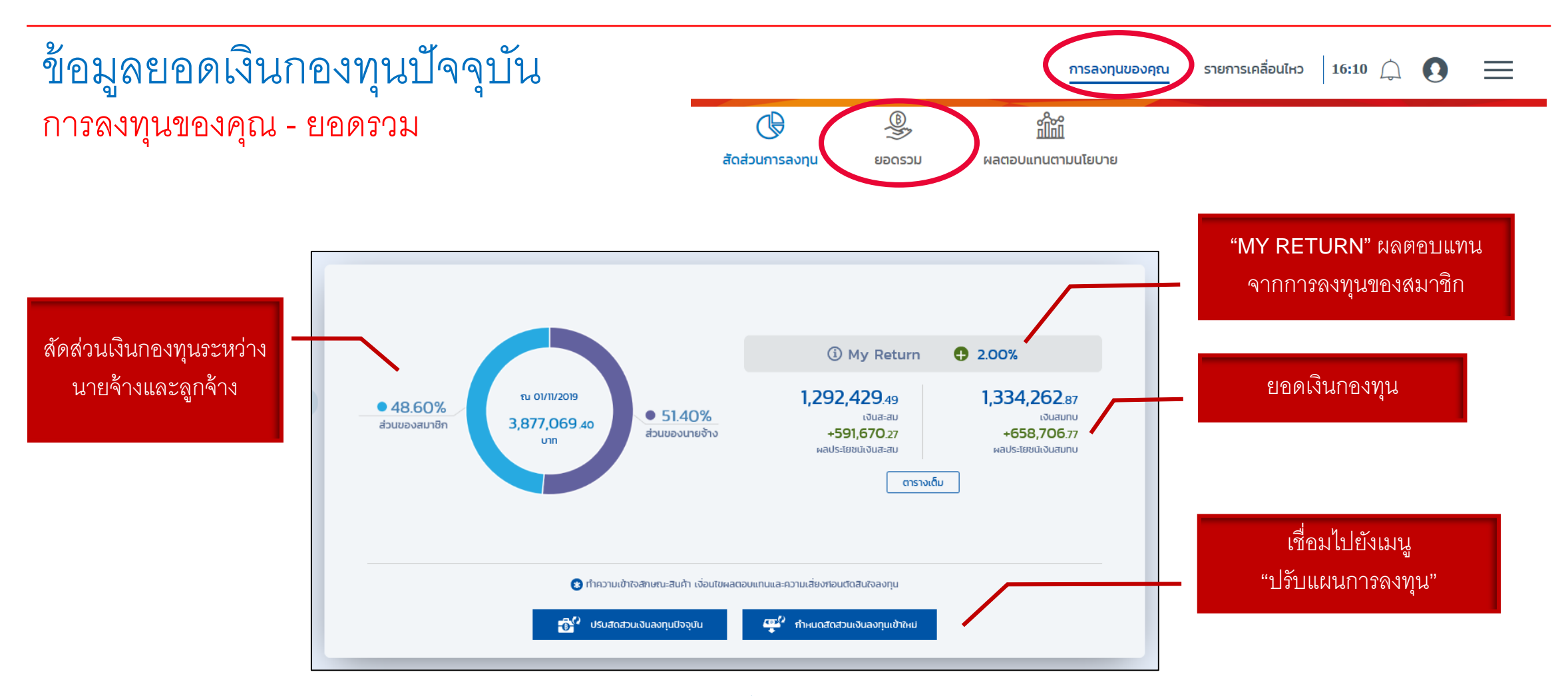

แสดงยอดเงินกองทุนสำรองเลี้ยงชีพปัจจุบัน พร้อมรายละเอียด

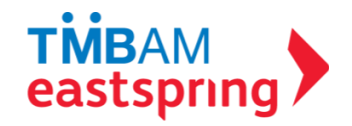

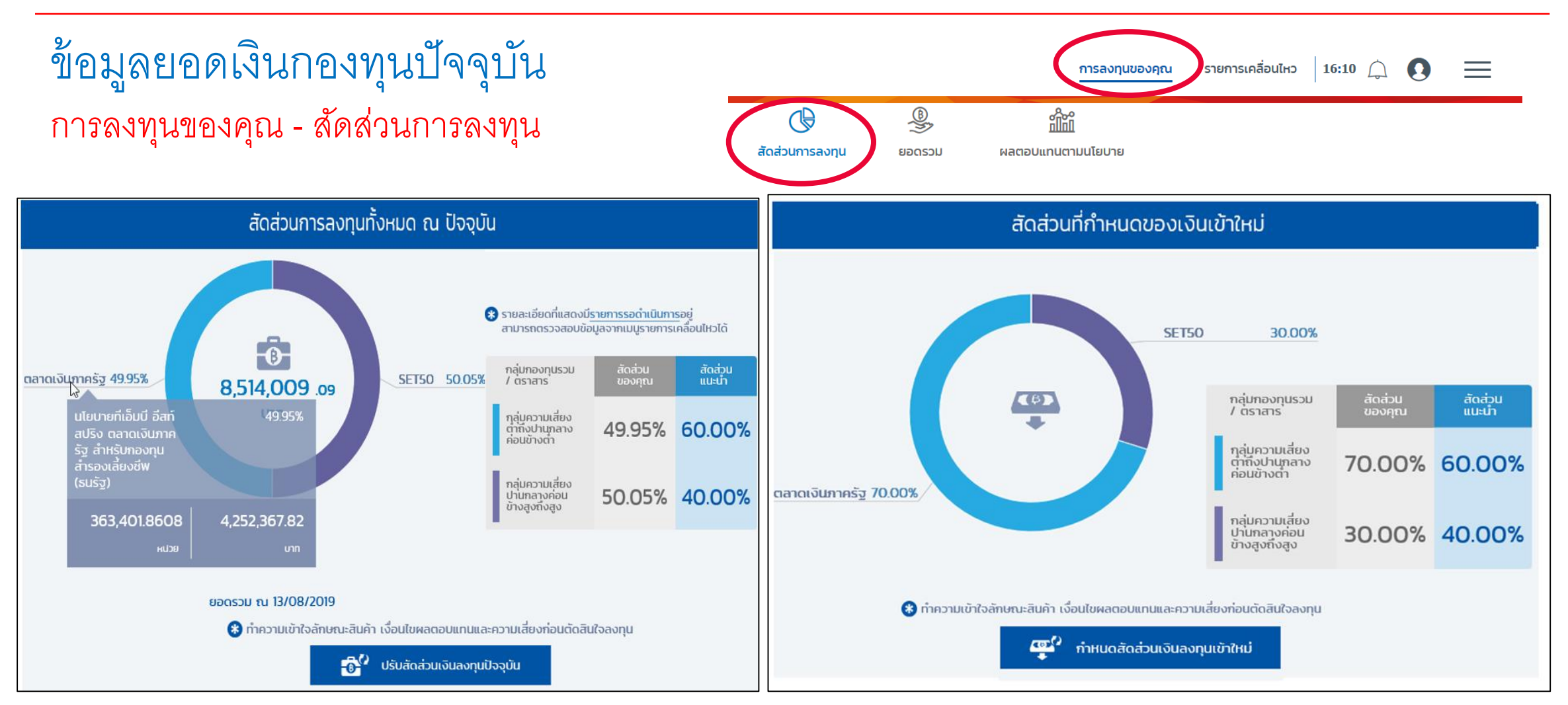

แสดงสัดส่วนการลงทุนของเงินน้ำส่งและเงินกองทุน ณ ปัจจุบัน

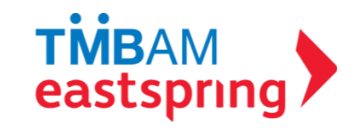

# ปรับเปลี่ยนแผนการลงทุน

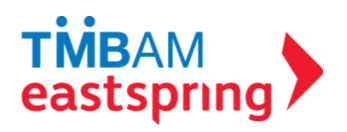

# ปรับเปลี่ยนแผนการลงทุน

กรณีคณะกรรมการกองทุนเปิดให้ สมาชิกทำรายการผ่านระบบ FundLink M สมาชิกจะต้องทำการเปิดสิทธิก่อน ที่เมนู "**สิทธิทำธุรกรรม**"

\*ทั้งนี้ สมาชิกจะทำรายการปรับแผนการลงทุนได้หรือไม่ ขึ้นอยู่กับข้อกำหนดของคณะกรรมการกองทุน

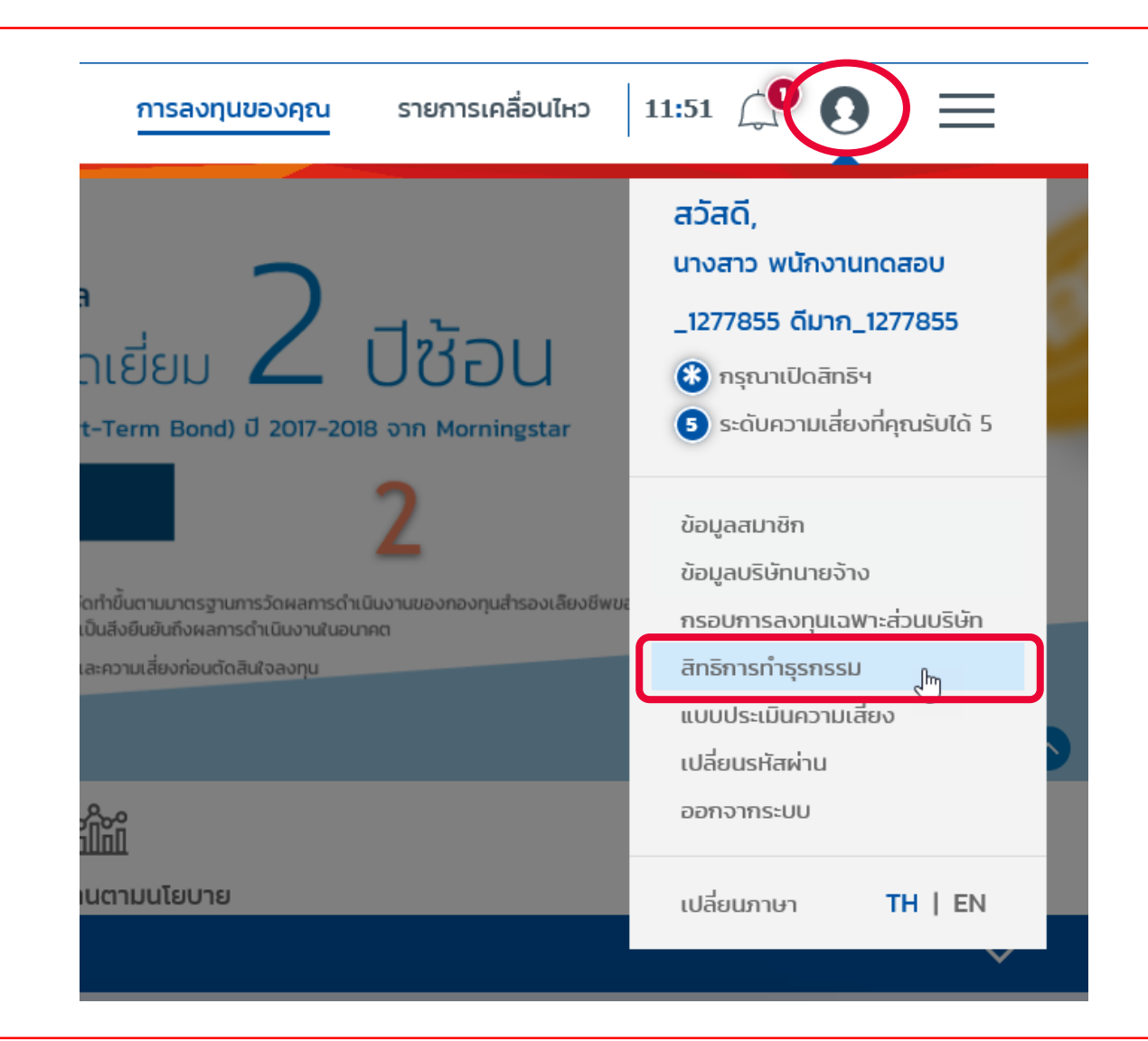

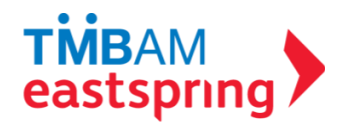

# สิทธิการทำธุรกรรม (ต่อ)

#### สิทธิการทำธุรกรรม

#### ข้อปฏิบัติและเงื่อนไขตกลงของการขอเปิดสิทธิการทำธุรกรรม

ข้าพเจ้าได้ตรวจสอบและยินยันความสมบูรณ์ถูกต้องของขือมูลที่ปรากฏตามใบคำขอนี้แล้ว (หมายเหตุ : ในกรณ์ที่ขือมูลใปสมบูรณ์ถูกต้อง โปรดติดต่อคณะกรรมการกองทุน ของสมาชิก)

ขำพะจำรับทราบและตกลงว่า ข้อมูลกองทุนสำรองเลี้ยงชีพของสมาชิกเป็นข้อมูลที่ไม่พึ่งเปิดเผยต่อปุคคลอื่น และจะเก็ปรักษารหัสผู้ใช้และรหัสผ่านเป็นความลับ

ข้าพเจ้าได้อ่านและตกลงที่จะปฏิบัติตามหลักฮาณฑ์เงื่อนไขต่างๆ ตามที่ระปุไว้ด้านหลังของใปสมัครนี้ และเงื่อนไขอื่นๆ ปริษัทจัดการจะประกาศท่ำหนดเพิ่มเติมหรือเปลี่ยน แปลงต่อไปในอนาคตกุคประการ

#### ในการใช้ปริการธุรกรรมทางอินเตอร์เน็ต FundLink M ข้าพเจ้า(สมาชิก)ตกลง/รับทราบ/และยินยอมปฏิบัติและผูกพันตามเงื่อนไขข้อตกลง ดังนี้:

1. ขำพเจ้าจะสามารถซิปธีการธุรกรรมทางอินเตอร์เน็ต (s-บบ FundLink M) ได้ก็ต่อเมื่อขำพเจ้ามีบัญชักองทุนสำรองเลี้ยงชีพกับ ปลง.ทหารไทย (ปลง.) แล้วเท่านั้น )

 ใบการใช้บริการธุรกรรมทางอินเตอร์เน็ตนี้ ขำพเจ้าจะใช้ระหัสผู้ใช้และระหัสผ่านที่ขำพเจ้าใดไปผู้ทำหนดหรือเปลี่ยนแปลงขึ้นองในระบบบริการธุรกรรมทางอินเตอร์เน็ตฯดัง กล่าว

 บ้างเจ้าจะก็บริกษารหัสผู้ชั้นและหัสผ่านของตนเอง เป็นความลับ และขอบริปว่า ปลจ.ทหารไทย จะไม่รับผิดชอบใด ๆ ทั้งสั้น ในกรณ์ที่ปุคคลที่ไม่ใช่เจ้าของรหัสผู้ใช้ และ รหัสผ่านของตนเองทำรายการผ่านปริการทางอินเตอร์เน็ตฯของ ปลจ.ทหารไทย

4. บ้างเจ้าเข้าจะสะจินทรามความเสียงอันค์ดวากการทำรางการห่านบริการธุจกรรมทางอันดอร์เน็ต รวมถึงแต่ไข้ากัดเพียง การสูญภายของข้อมูลระหว่างการรับส่ง การ ส่งข้อมูลในในปีช่างเชื่องจ้า หรือเป็นกมารถส่งข้อมูลได้ ตลองนหกรณะบบคริยงกับปียังดีของปลามารถทำงานได้ตามปกติ สามารถการสืบสองข้อมูลที่ ได้ชื่อ เมื่องการข้อทั่งที่การที่หรือหระมากงันดอร์เนื่อ รวมถึงการปลายของอุปกรณ์ต่างวิหา สองอัยมูล หรือสิ่งกำกัอยู่ภายสมุปกรณ์ใน สมในส่วนการการ เป็นใช้มีอารธุรกรรมกางอันดอร์เน็ต หากปิดวานเสียกของการการเกินของวิหารสองอัยมูล หรือสิ่งกำกัอยู่ภายสมุปกรณ์ใน ส เป็นชาวิชารกรรมการอันดอร์เน็ต หากปิดวานเสียกของสามารถของการการการการการการเกินอารธุรกรมกางอันดอร์เน็ต ยังแจ้าตกงงะในรัยกร้องกำเลียกของการสามารถ เกินชาวิชารกรรมการอันดอร์เน็ต หากปิดวานเสียงที่อยายานองกายเราะา

5. ยำพ.จำรัปทราปและตกลงว่า เอกสารใบปันที่กรายการใดๆที่ออกจาก เครื่องพับพ่ของยำพ.จำ เป็น.พัยงเอกสารปันที่กรายการเพื่อใช้อ่างอิงเก่านั้น มิได้เป็นการยืนยินว่า คำสั่งรายการดังกล่าวจะถูกต่ำเนินการโดยเสร็จสิ้นสมบูรณ์ เนื่องจากรายการดังกล่าวอาจถูกระงับ ยกเล็กโดยคำขอของข้าพเจ้าหรือด้วยสาเหตุใดๆก็ตามในภายหลัง

6. กรณ์ที่ผู้ชิบริการทางอินเตอร์เน็ตลาออกจากการเป็นสมาชิกคองทุนสำรองเลี้ยงอิพมีว่ากรณิเดาก็ตาม บลวมอสงวนลิทธิศาสิกสาที่รุกรรมผ่านทางอินเตอร์ เม็ต อย่างไรก็ ป. ของวงศูนราชผู้ชิบริการสามารถเรียกๆอิยุนของอนเองผ่านทางอินเตอร์เน็ตได้อีกเป็นเวลา 30 วัน ปันจากวินทีลาออกจากการเป็นสมาชิกกองทุน สำรองเลี้ยงชิพ หรือในกรณ์ได้เราเกินสง เห็นสมารถร

7. ปลอ. ขอสองไลที่สก็จะเปลี่ยนแปลงเก็นเพิ่มดันประกาชื่อตกลอ เงื่อเป็นและชื่อทำหนดใจๆ ตามในคำขอนี้เดิมอนาคต ตามที่บลองจะหื่นสมการ หาศิการเปลี่ยนเปลง เก้าของกล่าวเป็นสารสำคัญ บลองประกาศที่สมาชิกกรายส่วงหน้า าน ที่ทำหารของ ปลอ. / หรือสงวิชักหนาศระนภายองกุมการเป็นสนในสาย การเป็นชื่อของ และ ภายในระยะจะกวัยไมนการ และที่กว่าสมาชิกสมให้เวลิปไปและมีอกที่หนดใจหล่าวที่ได้รับหารเปลี่ยนแปลง การเป็นชื่อของ และ ภายในระยะจะกวัยไมนการ และที่ได้ว่าสมาชิกสมให้เวลิปไปและมีการเลื่อนกินสินการเลื่อนปลงก์ในแล้ว

8. ปลง. ขอสงวนลิทธิ์ที่จะเปลี่ยน่ะปลงเสทินเพิ่มเติมประดาบัอตกลง เงื่อเป็นและบัอทำหนดใหา เพื่อหัสอดหลือหกับกฎ ก.ณ. และตามกฎหมาย ได้โดยไม่ต้องเง็งหักราบ ล่งหนัก และกาศกระเปลี่ยนปลงดังกล่าวเป็นกระสำคัญ บลงจะประกาศสีสมาชิกกราบ ณ ที่กำหารของ ปลง. / หรือเงริษัทกะกรรมก อ้านยะ /หร้อประกาศการเว้าใชกับอง นอง. ในจะล่ายในเกรง และกับส่วนที่กายกัดขยางการการกินิที่มากระเปลี่ยนปลงเสา้นเล

9. ในการองกุมของกองทุมสำรองเลี้ยงชีพในแต่ละปไชปายที่องทุมในกองทุมรวมแต่ละกอง ผ่านบริการ FundLink M ของ ปลง. ชำพงจำ ตกลง รัปกราปและยิปขอมสูพพัน ตนเองตามไง่อนใช ซีงทำหนด ทำเตือน และย้อกวามใดๆที่ระปุติมิแก่ปลัยชี้ยวม(รวมถึงกนั้งสีชี้ชี้บองท่างต่อและออกสารที่ที่ตั้มข้องของกองทุมรวมแต่ละกองแล้ว รวมถึง ตกลง ขึ้นการนองต้อยเงินสูพทันตามจัดมีใน ซีงทำหนาย ก็เงิดน และย้องตามใหก่านใหญ่ไประบบ FundLink M

10. ข้าพเจ้าตกลงจะรับผิดชอบต่อรายการที่เกิดขึ้นภายณิเลขที่ผู้ก็อหน่วยใดๆของข้าพเจ้าในระบบ FundLink M โดยทาง ปลจ. จะไม่ชิบผิดชอบใดๆ ทั้งสิ้นต่อความเสียหายที อาจเกิดขึ้นจากการทำรายการ

11. ในทรณ์ที่ปริษัทนายจ้าง(คณะกรรมการกองทุน)ทำหนดวิธีการปลดล็อกการขอลิทธิการทำธุรกรรมของสมาชิกดิวยตนเองโดยในผ่าน บลง. สมาชิกริบทราบและตกองหั คณะกรรมการกองทุนหรือผู้ที่ได้รับบอบหมายจากคณะกรรมการกองทุนเป็นผู้ดำเนินการแทบนายทะเบียน(บลจ.)

12. ข้างเจ้ารับกราบว่าสามารถเพิศกอปรายการปริบสีดส่วนเงินลงทุนสำหรับเงินข้ากม่(Re-allocation) หรือรายการปริบสีดส่วนมูลทำเงินลงทุป(Rebalance) ของ ข้างเจ้าห่านทางอินดอร์เป็นของปลอ. ได้เกขณินลาที่ปลงทำหนด หาศการเพิศกอปรายการเด็ตก็ขั้นหลังจากเวลาที่ทำหนด ข้างเจ้าของเริ่มว่า ข้างเจ้าปันสามารถเพิศ ถอปรายการเดิณลงศิทธิอว่าการทำรายการจายการปริบสัตส่วนเงินองทุนสำหรับเงินเข้าคนปุRe-allocation) หรือรายการปริบสัตส่วนมูลค่าเงินลงทุป(Rebalance) ดังกล่าว กัดสี่เจ้าชื่อมากขึ้นเงาที่ทำหนด

#### อ่านรายละเอียดเงื่อนไขข้อตกลง

 ในกรณ์ที่ปริษัทนายจ้าง(คณะกรรมการกองทุน)กำหนดวิธีการปลดล็อคการขอสิทธิการทำธุรกรรมของสมาชิกด้วยตนเองโดยไม่ผ่าน บลง. สมาชิกรับทราบและตกลงให้ คณะกรรมการกองทุนหรือผู้ที่ได้รับนอบหมายจากคณะกรรมการกองทุนเป็นผู้ดำเนินการแทนนายทะเบียน(ปลง.)

12. ข้าพเจ้ารับทราบว่าสามารถเพิกถอนรายการปรับสัดส่วนเงินลงทุนสำหรับเงินเข้าใหม่(Re-allocation) หรือรายการปรับสัดส่วนมูลค่าเงินลงทุน(Rebalance) ของ ข้าพเจ้าผ่านทางอินเตอร์เน็ตของบลง. ได้ภายในเวลาที่ปลง.กำหนด หากการเพิกถอนรายการได้เกิดขึ้นหลังจากเวลาที่กำหนด ข้าพเจ้าจะยอมรับว่า ข้าพเจ้าไม่สามารถเพิก ถอนรายการได้และให้ถือว่าการทำรายการรายการปรับสัดส่วนเงินลงทุนสำหรับเงินเข้าใหม่(Re-allocation) หรือรายการปรับสัดส่วนมูลค่าเงินลงทุน(Rebalance) ดังกล่าว ได้เสร็จสิ้นสมบูรณ์แล้วภายในเวลาที่กำหนด

คลิกเพื่อยอม

คลิก เพื่อ "ยอมรับ" และ "ตกลง"

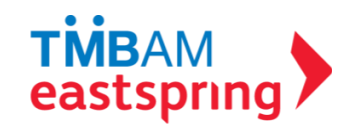

### สิทธิการทำธุรกรรม (ต่อ)

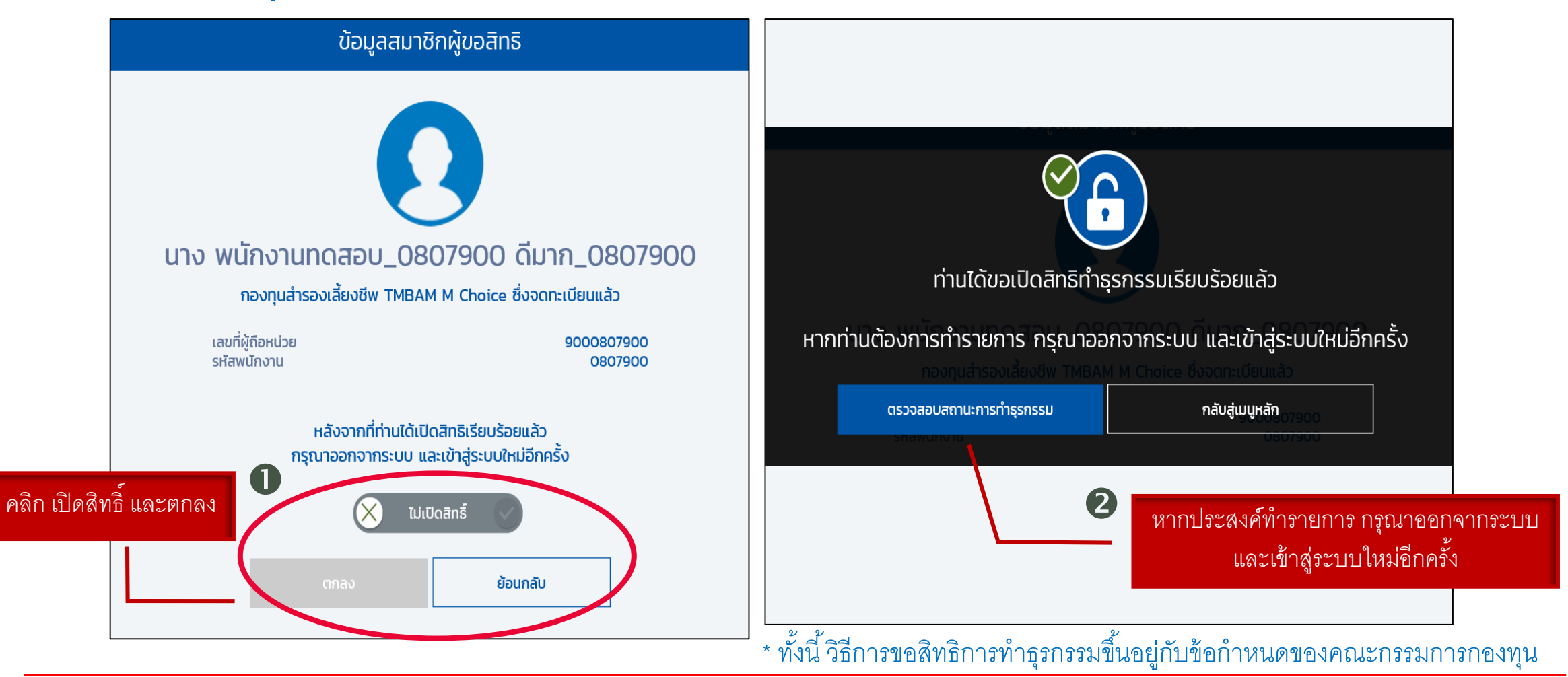

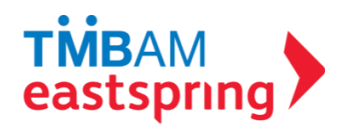

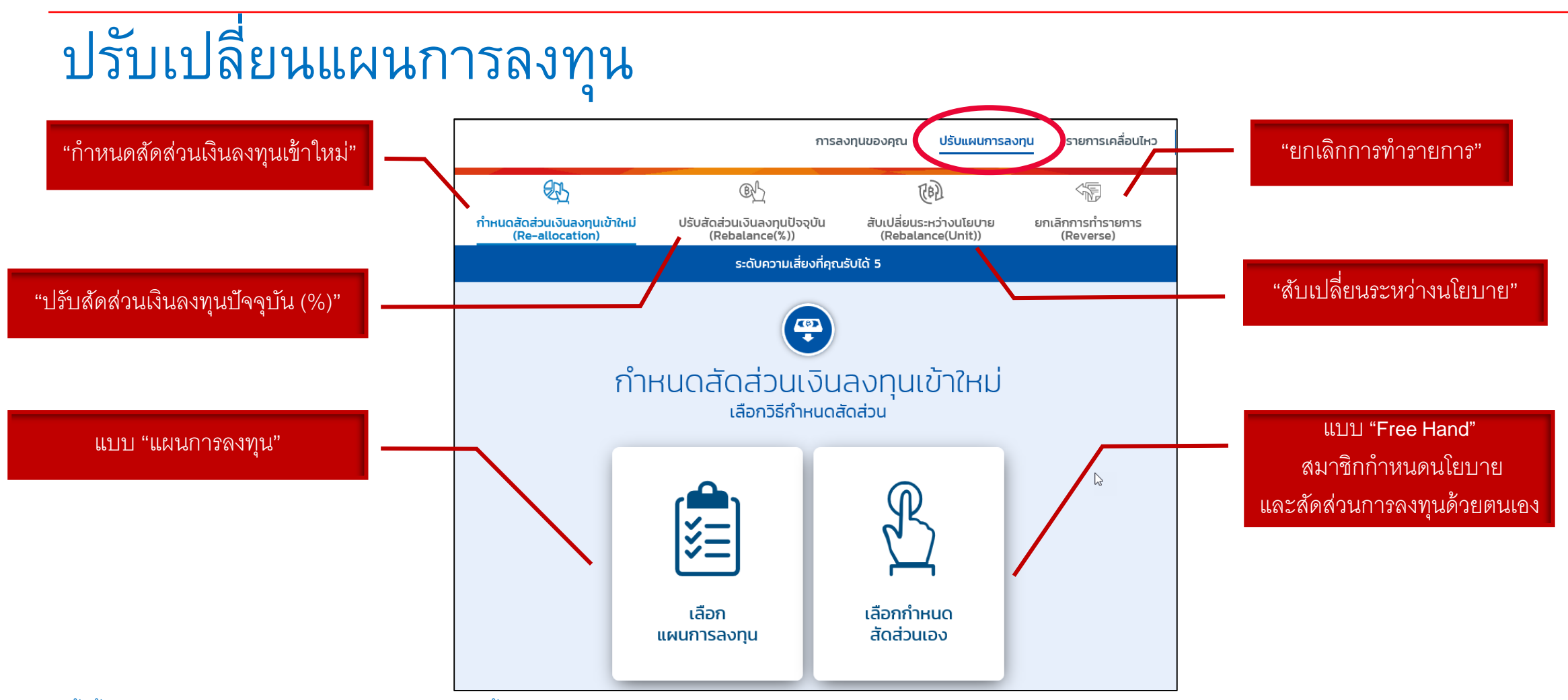

\* ทั้งนี้ สมาชิกจะทำรายการปรับแผนการลงทุนได้หรือไม่ ขึ้นอยู่กับข้อกำหนดของคณะกรรมการกองทุน

\*\* รูปแบบการลงทุนขึ้นอยู่กับกรอบการลงทุนที่คณะกรรมการก้องทุนกำหนด

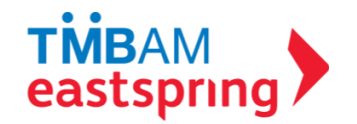

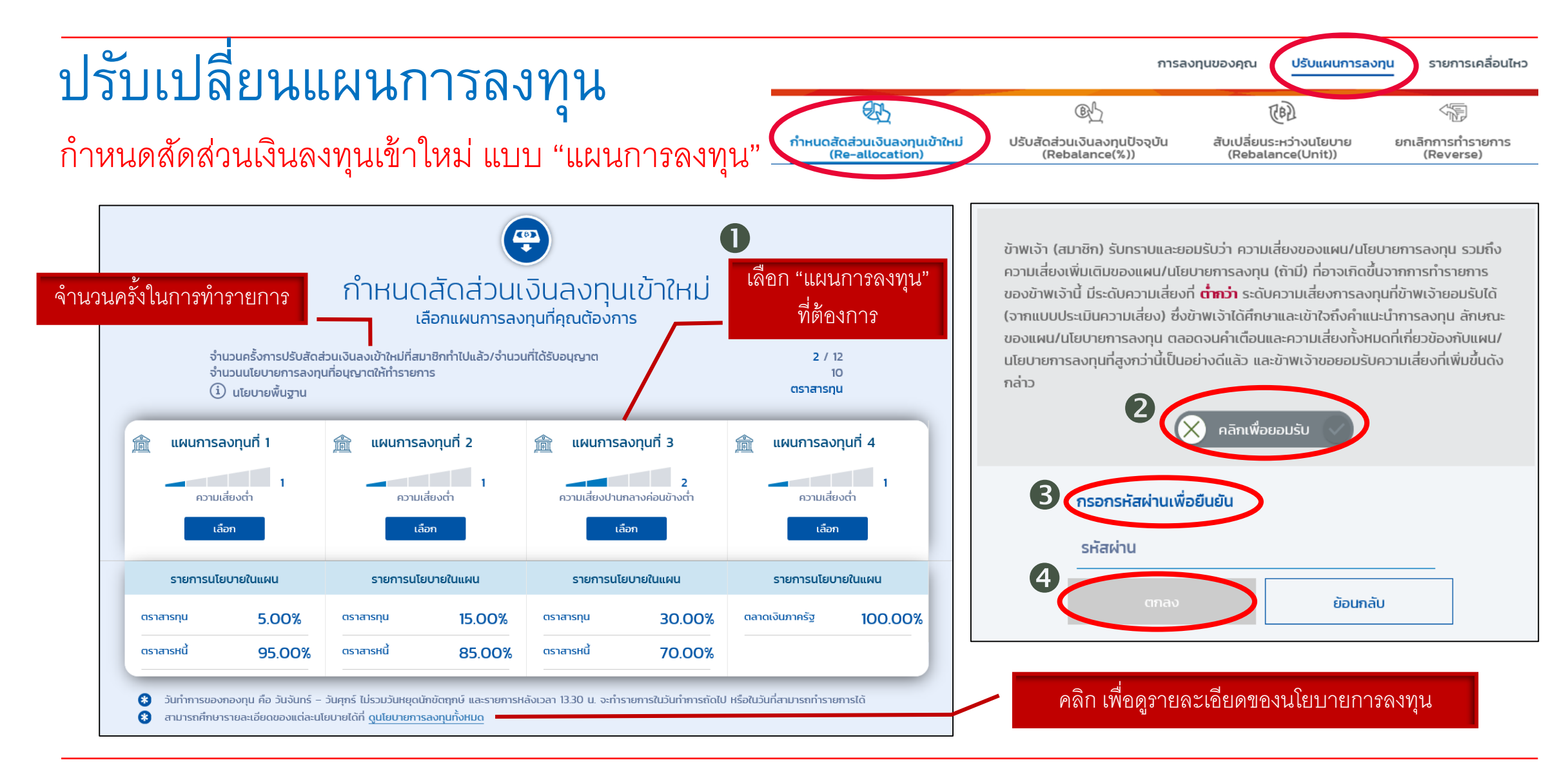

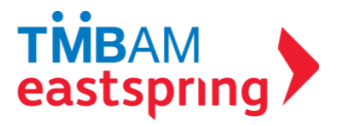

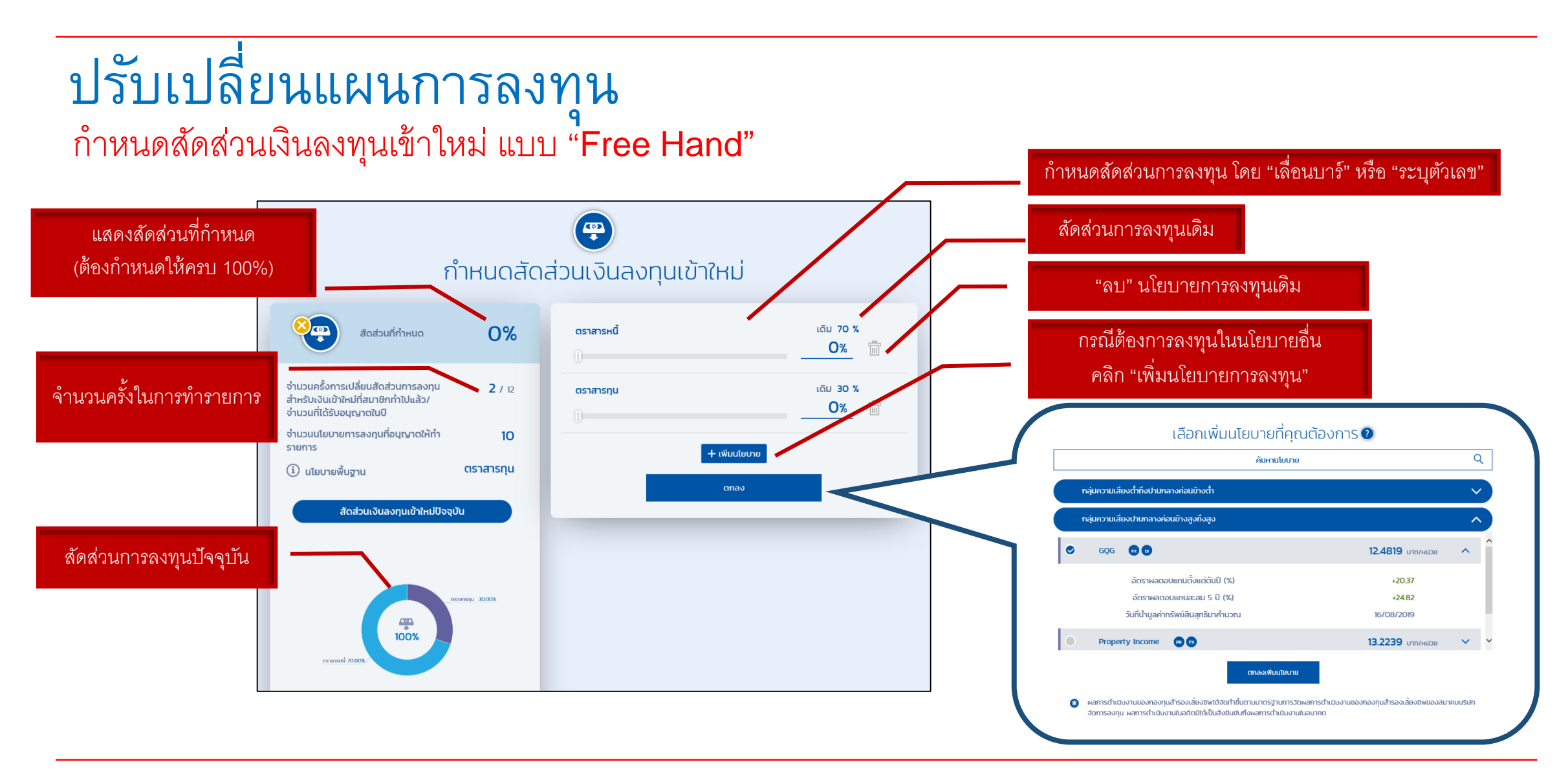

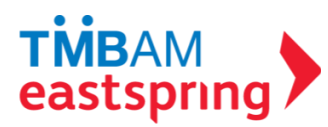

# **ปรับเปลี่ยนแผนการลงทุน** กำหนดสัดส่วนเงินลงทุนเข้าใหม่ แบบ "Free Hand" (ต่อ)

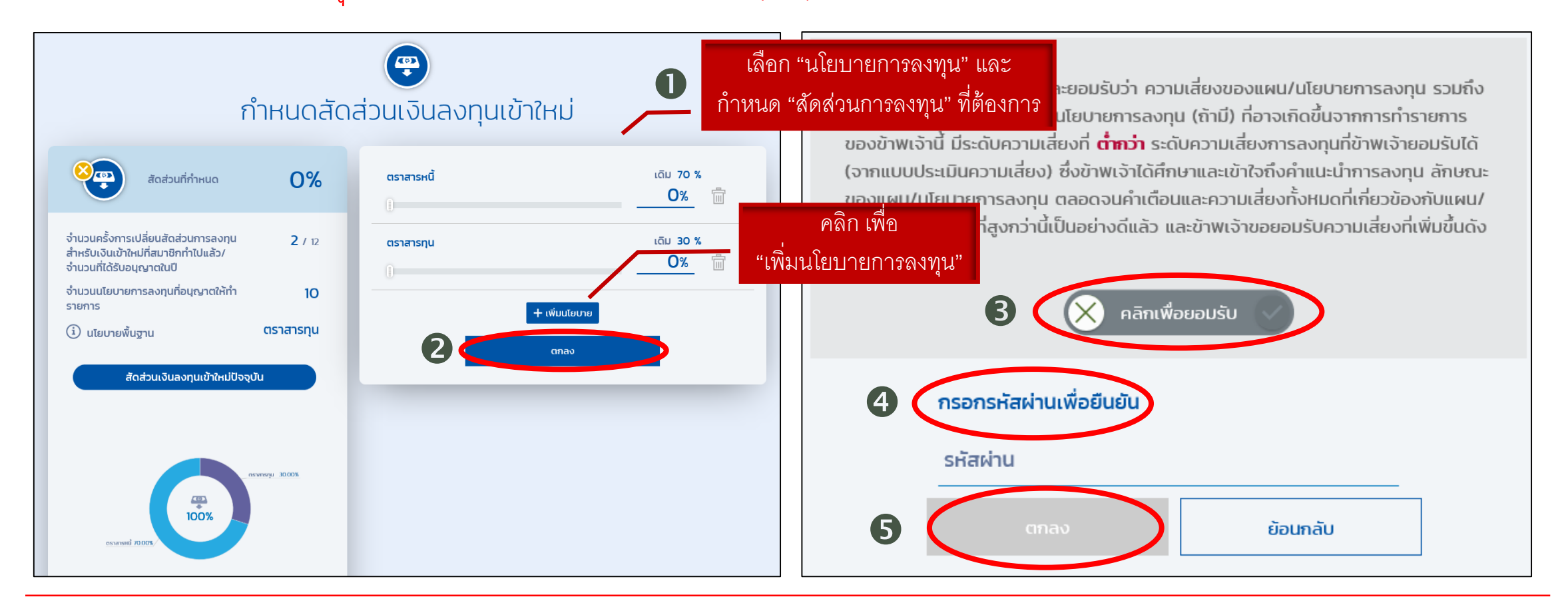

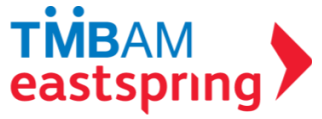

![](_page_46_Figure_0.jpeg)

![](_page_46_Picture_1.jpeg)

## ปรับเปลี่ยนแผนการลงทุน ปรับสัดส่วนเงินลงทุนปัจจุบัน แบบ "Free Hand"

![](_page_47_Figure_1.jpeg)

![](_page_47_Picture_2.jpeg)

# **ปรับเปลี่ยนแผนการลงทุน** ปรับสัดส่วนเงินลงทุนปัจจุบัน แบบ "Free Hand"(ต่อ)

![](_page_48_Figure_1.jpeg)

![](_page_48_Picture_2.jpeg)

![](_page_49_Figure_0.jpeg)

![](_page_49_Picture_1.jpeg)

# **ปรับเปลี่ยนแผนการลงทุน** สับเปลี่ยนระหว่างนโยบาย(ต่อ)

![](_page_50_Figure_1.jpeg)

![](_page_50_Picture_2.jpeg)

### **ปรับเปลี่ยนแผนการลงทุน** สับเปลี่ยนระหว่างนโยบาย (ต่อ)

![](_page_51_Picture_1.jpeg)

![](_page_51_Picture_2.jpeg)

![](_page_52_Figure_0.jpeg)

![](_page_52_Picture_1.jpeg)

![](_page_53_Picture_0.jpeg)

![](_page_53_Picture_1.jpeg)

![](_page_54_Figure_0.jpeg)

![](_page_54_Picture_1.jpeg)

## **เมนูอื่น ๆ** วางแผนเกษียณ

![](_page_55_Figure_1.jpeg)

![](_page_56_Picture_0.jpeg)

ใส่ข้อมูลพื้นฐานเพียง 4 ข้อ เพื่อให้ระบบทำการประมวลผล

![](_page_56_Figure_2.jpeg)

![](_page_56_Picture_3.jpeg)

![](_page_57_Picture_0.jpeg)

![](_page_57_Picture_1.jpeg)

![](_page_58_Figure_0.jpeg)

![](_page_58_Picture_1.jpeg)

![](_page_59_Picture_0.jpeg)

![](_page_59_Figure_1.jpeg)

![](_page_59_Picture_2.jpeg)

\*เงื่อนไขการปรับปรุงแผนขึ้นอยู่กับกรอบการลงทุนและข้อบังคับกองทุนของบริษัท

![](_page_60_Picture_0.jpeg)

![](_page_60_Figure_1.jpeg)

![](_page_60_Figure_2.jpeg)

# **เมนูอื่น ๆ** ดูนโยบายการลงทุนทั้งหมด

# สิทธิประโยชน์เพิ่มเติมเพื่อสมาชิกกองทุน

![](_page_61_Picture_1.jpeg)

### สวัสดิการความคุ้มครองประกันภัยอุบัติเหตุส่วนบุคคลให้กับสมาชิกกองทุน

บลจ.ทหารไทย ได้<u>เพิ่ม</u>สวัสดิการ <mark>ความคุ้มครองประกันภัยอุบัติเหตุส่วนบุคคล วงเงินคุ้มครอง 250,000 บาท</mark> ให้กับสมาชิกกองทุนสำรองเลี้ยงชีพ TMBAM M Choice ซึ่งจดทะเบียนแล้วทุกราย (บลจ.ทหารไทย เป็นผู้รับภาระค่าใช้จ่าย)

| ข้อตกลงคุ้มครอง                                     | ทุนประกันภัย |
|-----------------------------------------------------|--------------|
| เสียชีวิต สูญเสียอวัยวะ ทุพพลภาพสิ้นเชิงถาวร (อบ1.) | 250,000      |
| การขับขี่ / โดยสารรถจักรยานยนต์                     | 125,000      |
| ถูกฆาตกรรม ถูกทำร้ายร่างกายโดยเจตนา                 | 125,000      |

![](_page_62_Picture_3.jpeg)

### คำเตือน

- ผลการดำเนินงานของกองทุนสำรองเลี้ยงชีพได้จัดทำขึ้นตามมาตรฐานการวัดผลการดำเนินงานของกองทุนสำรองเลี้ยงชีพ ของสมาคมบริษัทจัดการลงทุน
- ผลการดำเนินงานในอดีตมิได้เป็นสิ่งยืนยันถึงผลการดำเนินงานในอนาคต
- แม้ว่ากองทุนรวมตลาดเงินลงทุนได้เฉพาะทรัพย์สินที่มีความเสี่ยงต่ำแต่มีโอกาสขาดทุนได้
- เนื่องจากกองทุนไม่ได้ป้องกันความเสี่ยงอัตราแลกเปลี่ยนทั้งจำนวนผู้ลงทุนอาจจะขาดทุน หรือได้รับกำไรจากอัตรา แลกเปลี่ยนหรือได้รับเงินคืนต่ำกว่าเงินลงทุนเริ่มแรกได้
- กองทุนนี้ลงทุนกระจุกตัวในหมวดอุตสาหกรรมจึงมีความเสี่ยงที่ผู้ลงทุนอาจสูญเสียเงินจำนวนมาก
- การลงทุนย่อมมีความเสี่ยง ก่อนการตัดสินใจลงทุนควรศึกษาข้อมูลก่อนตัดสินใจลงทุน
- ทำความเข้าใจลักษณะสินค้า เงื่อนไขผลตอบแทนและความเสี่ยงก่อนตัดสินใจลงทุน

![](_page_63_Picture_8.jpeg)

ฝ่ายที่ปรึกษาการลงทุน-กองทุนสำรองเลี้ยงชีพ บลจ. ทหารไทย โทร 0-2838-1800 www.tmbameastspring.com

![](_page_63_Picture_10.jpeg)

### คำเตือน

- ผลการดำเนินงานของกองทุนสำรองเลี้ยงชีพได้จัดทำขึ้นตามมาตรฐานการวัดผลการดำเนินงานของกองทุนสำรองเลี้ยงชีพ ของสมาคมบริษัทจัดการลงทุน
- ผลการดำเนินงานในอดีตมิได้เป็นสิ่งยืนยันถึงผลการดำเนินงานในอนาคต
- แม้ว่ากองทุนรวมตลาดเงินลงทุนได้เฉพาะทรัพย์สินที่มีความเสี่ยงต่ำแต่มีโอกาสขาดทุนได้
- เนื่องจากกองทุนไม่ได้ป้องกันความเสี่ยงอัตราแลกเปลี่ยนทั้งจำนวนผู้ลงทุนอาจจะขาดทุน หรือได้รับกำไรจากอัตรา แลกเปลี่ยนหรือได้รับเงินคืนต่ำกว่าเงินลงทุนเริ่มแรกได้
- กองทุนนี้ลงทุนกระจุกตัวในหมวดอุตสาหกรรมจึงมีความเสี่ยงที่ผู้ลงทุนอาจสูญเสียเงินจำนวนมาก
- การลงทุนย่อมมีความเสี่ยง ก่อนการตัดสินใจลงทุนควรศึกษาข้อมูลก่อนตัดสินใจลงทุน
- ทำความเข้าใจลักษณะสินค้า เงื่อนไขผลตอบแทนและความเสี่ยงก่อนตัดสินใจลงทุน

![](_page_64_Picture_8.jpeg)

ฝ่ายที่ปรึกษาการลงทุน-กองทุนสำรองเลี้ยงชีพ บลจ. ทหารไทย โทร 0-2838-1800 www.tmbameastspring.com

![](_page_64_Picture_10.jpeg)